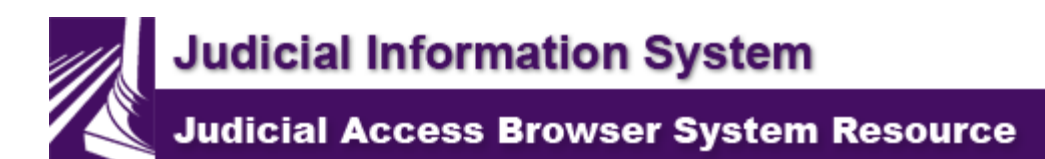

# Welcome to JABS Help

The following topics are available on this page:

Introduction to JABS Navigating in JABS (Frames Environment) Imaging URL Installation How to use help Printing help topics

### Introduction to JABS

The Judicial Access Browser System (JABS) uses a Web browser to display information stored on the Judicial Information System (JIS) mainframe computer . Benefits of using JABS:

- $\neq$  Streamlined logon process.
- ≠ Uses a browser's "point and click" navigation, not JIS commands.
- ≠ Displaying information in natural language, not codes.
- ≠ Displaying information from both JIS, SCOMIS, and Odyssey in one place.

JABS currently displays the following types of JIS, SCOMIS, and Odyssey information for superior courts and courts of limited jurisdiction:

- ≠ Statewide individual case histories
- ≠ Statewide domestic violence
- ≠ Domestic, parentage, or dependency cases involving DV or children
- ≠ Civil cases involving DV or unlawful harassment petitions
- ≠ Convictions of DV or sex related crimes
- ≠ Pending criminal cases involving DV or sex related crimes
- $\neq$  Case summary
- ∠ Charge or violation summary
- *≠* Case participants
- $\neq$  Case eTicket
- ≠ Statewide family relationships
- ≠ Statewide protection order history for an individual
- ≠ Protection order history associated with a specific case
- ≠ Statewide warrant information and status
- ✓ Statewide FTA information and status
- $\neq$  Case FTA information and status
- ≠ Proceedings information by case and person

### Navigating in JABS (Frames Environment)

JABS is a frames environment. The top frame displays a list of cases. The bottom frame displays the details for a selected case.

 $\neq$  Increase or decrease the size of a frame by:

1. Hovering the mouse over the horizontal line splitting the screen until a double arrow appears.

2. Click and drag the mouse up or down to move the bottom frame (moves like a window shade).

| ConfidentialNot for Release                       |                                                  | C                | Calendar Vie                     | w                       | ConfidentialNot for Release                                       |             |  |
|---------------------------------------------------|--------------------------------------------------|------------------|----------------------------------|-------------------------|-------------------------------------------------------------------|-------------|--|
| Logon                                             | Search                                           |                  |                                  |                         |                                                                   | Logo        |  |
| Calendar for: R                                   | Coom: Court Room # 1                             |                  |                                  |                         |                                                                   |             |  |
| There are 165 ca                                  | ses available from 8:00 am                       | to 11:59 pm, 12/ | 02/2013.                         |                         |                                                                   |             |  |
| Case Number                                       | Name                                             | North            |                                  | Party                   | Short Title                                                       | Tim         |  |
| Z10DV WSP CI                                      | N ZACKS, ADA                                     | M                |                                  | Defendant               | REVIEW HEARING                                                    | 08:3        |  |
| Z03DV KCP CN                                      | N ZACKS, ADA                                     | M                |                                  | Defendant               | JURY TRIAL                                                        | 08:3        |  |
| A14CA WSP IT                                      | ADAMS, MII                                       | DRED E           |                                  | Defendant               | MITIGATION<br>HEARING                                             | 09:(        |  |
| A15CA WSP IT                                      | ADAMS, TRA                                       | AN LUK           |                                  | Defendant               | MITIGATION<br>HEARING                                             | 09:0        |  |
| A11CA WSP IT                                      | ADELEROTH                                        | , RHODA          |                                  | Defendant               | MITIGATION<br>HEARING                                             | 09:(        |  |
| ADDOL THOD OF                                     |                                                  | THIS OTTATION    |                                  | <b>BA 4</b> .           | 31031 11 1937 1991 11                                             |             |  |
| C DOL                                             | IDOL PDF                                         | FTAs             | 🚺 🕴 Orders                       | Proceedings             | 📫 Relations 🥤 🕴 Warrants                                          | Ass         |  |
| 🔁 Summary 🥤                                       | 🔁 Docket 🍸 🖻 DVI                                 | FTAs             | 🔁 Orders                         | Proceedings             | 😑 Participants 🌈 😑 eTicket                                        | PI          |  |
| Summary fo                                        | r Case:                                          | Z10              | DV WSP CN                        | Court: E                | ASTSIDE DISTRICT (EDC)                                            |             |  |
| Defendant 1:<br>Date of Birth:<br>Address Line 1: | ZACKS, ADAM<br>01/01/1950<br>3527 PACIFIC AVE SE |                  | Law Enfo<br>Case Ty<br>Filed In: | orcement Agency:<br>pe: | WA ST PATROL OLYM<br>Criminal Non-Traffic<br>EASTSIDE DISTRICT CO | IPIA<br>URT |  |
| Citra                                             | LACEV                                            |                  | Order T                          | ype:                    | NO CONTACT . Order sta                                            | tus: Activ  |  |
| State:                                            | WA                                               |                  | Warran                           | t Status:               | Past Activity                                                     |             |  |
| Countrati                                         | U.S.                                             |                  | FTA Sta                          | tus:                    | None                                                              |             |  |
| Postal Code:                                      | 98503                                            |                  | Case Dis                         | sposition:              |                                                                   |             |  |
| JIS Case Viol<br>Violation 1: ASS                 | lations:<br>AULT 4TH DEGREE                      | (                | <u>9A.36.041</u>                 | MANDATOR                | Y APPEARANCE                                                      |             |  |

- ✓ Summary information regarding the first case on the list appears by default when the list of hearings first displays.
- $\neq$  The current case highlights in yellow.
- $\neq$  Cases already viewed during the session highlight in purple.

### **Imaging URL Installation**

Users using imaging software can install the JABS Case Link Enhancement. After installation, the case number appears as a hyperlink on the following JABS tabs: Case Summary, Case Docket, FTAs, Case Orders, Case Proceedings, and Case Participants. Clicking a document hyperlink on these tabs executes the user's local imaging system with the case number to display scanned images for the specified case number.

Click the Imaging URL link at the bottom of the sign on screen to enter the location of the local court's imaging application.

JABS version: 4.1 Imaging URL

- 1. Open your Web browser application (e.g., Internet Explorer).
- 2. Type <a href="https://jabslink.courts.wa.gov/JabsWeb/pages/logon.jspin">https://jabslink.courts.wa.gov/JabsWeb/pages/logon.jspin</a> the browser's address bar.

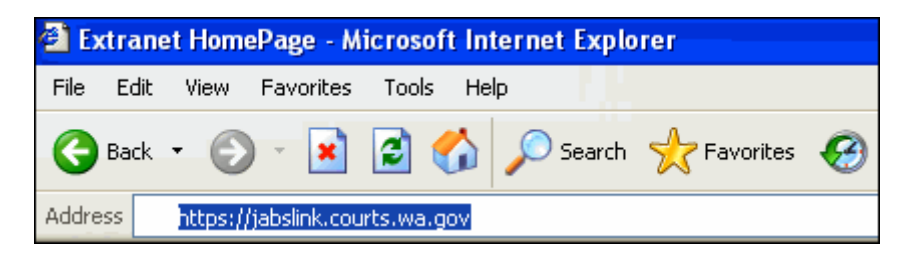

Click Go or press <Enter>.
 Result: The JABS sign on page displays in the same browser window.

Quick Add this page to your Favorites on the browser's toolbar.

#### Tip:

4. Sign into JABS as shown above.

Result: If sign on is successful, the JABS Case Number Search page displays. The navigation menu on the left allows you to: ≠#Perform a Case Number Search (formatted to match your court level, however you may choose another court outside your default court level using the Court drop down menu. ).

- $\neq$  Perform a Person Search.
- $\neq$  View Your Calendar of hearings for the day.

|                      |                                   |        | Case Number Search  |
|----------------------|-----------------------------------|--------|---------------------|
| To access a case, er | ter the case number and click a c | ase re | elated button.      |
| Court:               | CYM - CHENEY MUNICIPAL            | ~      |                     |
| Case Number:         |                                   |        |                     |
|                      |                                   |        | Perform Case Search |

Last updated: 08/23/2016

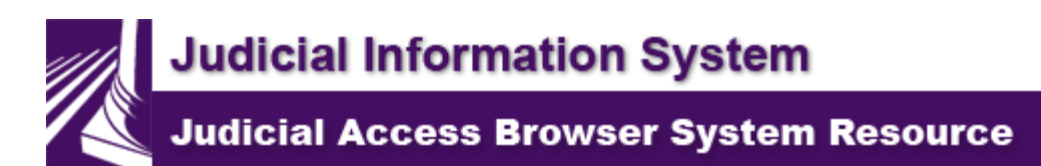

# Logon to JABS

The Judicial Access Browser System (JABS) logon page is used to log into JABS. Your RACF ID and password are used to log into the JABS System. If you have multiple RACF IDs, one should be designated as a default logon. Court Id, User Id, and Passwords created in the Judicial Information System (JIS) Main Menu also may be used to access different courts.

Navigation from one text box to the next may be accomplished by using the Tab key or by clicking inside the desired text box. Text may be entered as capitals, lower case, or both. RACF ID passwords are case specific.

### Logon to JABS

Type your RACF User Id and Password into the text boxes and hit enter or the OK button.

| JUDIC               | CIAL Help                                                                                                    |
|---------------------|----------------------------------------------------------------------------------------------------|
| Judicial Access Bro | owser System                                                                                                    |
| ₽                   | Welcome to the Judicial Access Browser System.                                                                                                    |
|                     | STATE OF WASHINGTON COURTS SYSTEM - AUTHORIZED USE ONLY<br>This Site contains Judicial Information.<br>Unauthorized access or use of this system may violate federal and/or<br>state law and be subject to civil, criminal and/or administrative action. |
|                     | Please enter your RACF User Identification and Password.                                                                                                    |
|                     | RACF User Id:<br>Password:<br>Reset RACF Password<br>OK Help                                                                                                    |
|                     | JABS version: 7.7<br>Imaging URL                                                                                                    |

### Change Role/Court

If you need to change your role or the court you are logged into JABS with, click the "Change Role/Court" button in the top navigation field. It will take you back to the Logon screen and allow you to either select a new role or log in as another court.

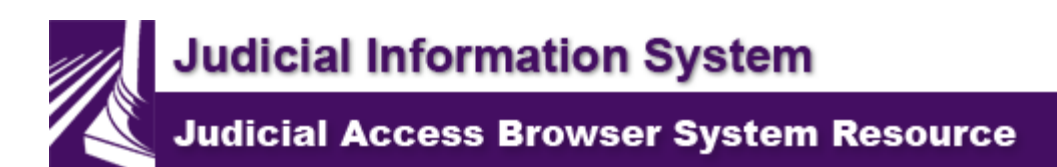

# Logoff of JABS

Using the following steps to logoff ensures that the system resources used by JABS are released. Releasing system resources reduces network load and improves response time for others on the network.

Click the **Logoff** link on the displayed page.

| JUDI            | ION SYSTEM          | Here Logoff   Help          |                       | -             |
|-----------------|---------------------|-----------------------------|-----------------------|---------------|
| Judicial Access | Browser System / Ca | se Selection                | Feb 14, 2001 11:36 am |               |
| or,             |                     |                             |                       |               |
|                 |                     | Individual Case History     |                       |               |
| Logon           | Selection Menu      | ConfidentialNot for Release | Here                  | Logoff I Help |
|                 |                     |                             |                       |               |
| or,             |                     |                             |                       |               |
|                 |                     |                             |                       |               |
| Lanan           | Solartian Man       | Domestic Violence Inquir    | ry                    | Logoff        |
| Logon           | Selection men       | Commention-Hot for resease  | Here                  |               |
|                 |                     |                             |                       |               |

Last updated: 2009-05-14

Judicial Information System Judicial Access Browser System Resource

# System Availability: Judicial Information System (JIS) and JABS

### Monday Through Friday

JIS/JABS is available from 6:00 A.M. until 3:00 A.M. the next morning. The system is down from 3:00 A.M. to 6:00 A.M.

### Saturday and Sunday

JIS/JABS is available 24 hours per day on weekends unless maintenance is scheduled to be performed.

### **Maintenance Weekends**

Systems are selectively down the second weekend of the month for maintenance from 5:00 P.M. Saturday until midnight.

### Holidays

Available hours on holidays are the same as weekdays.

### Notice

System availability notices and changes to schedules are posted on the AOC public website.

Last updated: 2016-08-23

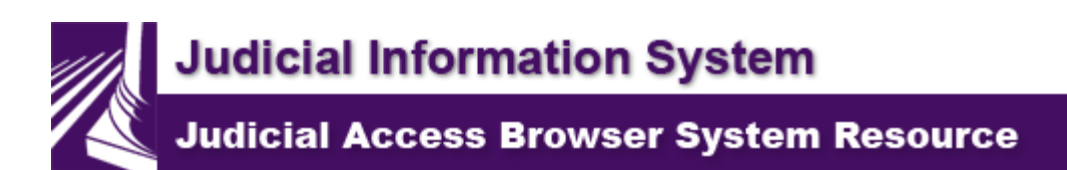

# **Case Number Search**

Case Number Search will appear immediately after signing on. The Court selection will default to the court the user selected at signon.

|                      |                                 |              | Case Number Search  |
|----------------------|---------------------------------|--------------|---------------------|
| To access a case, en | ter the case number and click a | case related | l button.           |
| Court:               | CYM - CHENEY MUNICIPAL          | ~            |                     |
| Case Number:         |                                 |              |                     |
|                      |                                 |              | Perform Case Search |

To select another court:

- 1. Select the arrow on the Court drop down menu
- 2. Highlight and select the desired court
- 3. Type a case number in the Case Number field
- 4. Click Perform Case Search

| Note:                                                                                                    |
|----------------------------------------------------------------------------------------------------|
| The Case Number format is determined by the Court ID used on the JABS sign on page.                                                                                                    |
| Courts of Limited Jurisdiction:                                                                                                    |
| Case Number:                                                                                                    |
| The first text box requires the case number.<br>The second text box is for the Law Enforcement Agency (LEA) code. This<br>field is optional.<br>The third text box is for the case type code. This field is optional. |

# Superior Courts: Type the SCOMIS Case Number without dashes or Odyssey Case Number without dashes.

Case Number:

151001536 or 1510015321 (no dashes)

#### **Result:**

#### Individual Case History

A Case Participant Selection page appears if there is more than one participant on the case, other than State of Washington, with an Individual Case History. Click to select a participant's name. The Individual Case History for the selected participant displays in the top frame.

Case Participant Selection

Case Number: OKM000507 WSP CN

The following case participants are eligible for Individual Case History reporting. Select a case participant by clicking on one of the following names.

 Party Type
 Name

 Defendant
 MEILINGTON, GEORGE

 Victim
 ACEVEDA, JESSICA MARIE

The Individual Case History automatically displays in the top frame when there is only one participant on the case.

The message "No data has been found for your request. Press Continue." appears when the selected participant has no Individual Case History.

#### Note:

The case number requested is highlighted when the Individual Case History (ICH) screen opens.

| JUDICIAL                                           |                        | Logof                                   | f  Change Role/Court  Help        |
|----------------------------------------------------|------------------------|-----------------------------------------|-----------------------------------|
| Judicial Access Browser System/ Case Number        | er Search              |                                         | Armfield, Sara Acct Acc Mason Dis |
|                                                    |                        |                                         | Case Number Search                |
| Case Number Search                                 | To access a case, e    | nter the case number and click a case 3 | related button.                   |
| Person Search<br>Calendar View<br>View My Calendar | Court:<br>Case Number: | EDC - EASTSIDE DISTRICT CT              | ]                                 |
| Select Another Calendar<br>Print Warrants          |                        |                                         | Perform Case Search               |

#### Result:

|      | Con        | fidentialNot for Re   | lease         |                 | Individual Case        | History                | Confident        | tialNot for Re | lease  |
|------|------------|-----------------------|---------------|-----------------|------------------------|------------------------|------------------|----------------|--------|
|      | Logo       | n Sea                 | ırch          |                 |                        |                        |                  |                | Logoff |
|      |            | True Name:            | ZA            | CKS, ADAN       | 1                      |                        |                  | 39 Cases       | 5      |
| AKA  | Party      | Case Number           | Crt           | Date            | Short Title            |                        | DV Jg            | O CD W         | F C H  |
|      | DEF        | Z01NC WSP IT          | EDC           | 12/29/2011      | SPEEDING 10 MPH C      | VER LIMIT (40 OR U     | N                |                | \$     |
|      | DEF        | Z00001557 WSP IT      | EDC           | 02/09/2011      | SPEEDING 15 MPH O      | VER LIMIT (40 OR U     | N                |                | \$     |
|      | DEF        | RL0000002 WSP IT      | EDC           | 04/11/2008      | SPEEDING 15 MPH O      | VER LIMIT (OVER 40     | N                |                | 0 S S  |
|      | DEF        | RLL-00011 WSP IT      | EDC           | 04/27/2007      | SPEEDING 10 MPH C      | VER LIMIT (OVER 40     | N                |                |        |
|      | PET        | 12345 CV              | EDC           | 06/29/2006      | Sexual Assault Protec  | tion                   | N                | E              |        |
|      | DEF        | Z03DV KCP CN          | EDC           | 01/21/2006      | ASSAULT 4TH DEG        | <b>EE</b>              | Y                | A              |        |
| -    | DEF        | Z07CM SPD CT          | EDC           | 10/20/2005      | HIT/RUN UNATTEN        | DED VEHICLE            | N                |                |        |
|      | VCT        | Z00001356 WSP CN      | EDC           | 11/28/2004      | ASSAULT 4TH DEG        | EE .                   | Y                |                |        |
|      |            | T DOL                 |               | <b>F</b>        | FAs 🚺 🚺 Orders         | Proceedings            | 🚺 👬 Relations 🖌  | 🕴 Warrants     | Asses  |
|      | Summarı    | J 🔁 Docket            | DV 🖻          | I 🔁 F           | ГАз 🔽 🔁 Orders         | Proceedings            | Participants     | 😑 eTicket      | Plea   |
| Su   | mmar       | y for Case:           |               |                 | Z07CM SPD C            | Court:                 | EASTSIDE DISTRIC | T (EDC)        | ]      |
| Def  | endant 1   | ZACKS, ADA            | м             |                 |                        |                        |                  |                |        |
| Dat  | e of Birtl | h. 01/01/1950         |               |                 | Law                    | Enforcement Agency:    | SEATTLE P        | OLICE DEPAR    | TMENT  |
| Dat  | T I III    | - 1. 2527 DA OUFIO    | ATTOE         |                 | Case                   | Type:                  | Criminal Tra     | ffic           |        |
| Add  | ress Lin   | el: 352/PACIFIC       | AVE SE        |                 | Filed                  | In:                    | EASTSIDE         | DISTRICT COU   | JRT    |
| Add  | ress Lin   | e 2:                  |               |                 | Orde                   | er Type:               | None             |                |        |
| City |            | LACET                 |               |                 | War                    | rant Status:           | None             |                |        |
| Sta  | te:        | WA                    |               |                 | FTA                    | Status:                | None             |                |        |
| Cou  | ntry:      | US                    |               |                 | Case                   | Disposition:           |                  |                |        |
| Pos  | tal Code:  | 98503                 |               |                 |                        |                        |                  |                |        |
| лs   | Case '     | Violations:           |               |                 |                        |                        |                  |                |        |
| Viol | ation 1:   | HIT/RUN UNATTEN       | NDED VEHIC    | LE              | 46.52.                 | 010.1 MANDATO          | RY APPEARANCE    |                | D      |
|      |            | Either the arraignmer | nt has not be | en held, or the | arraignment date has n | ot been recorded in ЛS |                  |                |        |
|      |            |                       |               |                 |                        |                        |                  |                |        |
|      |            |                       |               |                 |                        |                        |                  |                |        |
|      |            |                       |               |                 |                        |                        |                  |                |        |

Last Updated: 2015-10-29

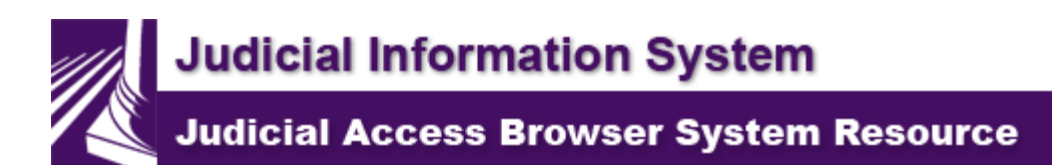

# **Person Search**

The **Person Search** link displays an **Individual Case History (ICH)**. The **ICH** displays all nonrestricted case types filed in the statewide database for Name Code Type **IN** (Individual) persons or Well Identified Persons (WIP)..

A Case Type Code of **PR** after the case number identifies a case as a parking ticket. A defendant's name on parking cases is not a truly identified person under *JIS Person Business Rules*. Using **Person Search** will not find or display parking cases by defendant name. Only the case being searched displays in the **ICH** frame when searching by parking case number. This is because a new **PR** Name Code is created whenever a parking defendant is added to a case in JIS.

#### Step 1:

If necessary, click the **Person Search** link in the left navigation area of JABS.

#### Step 2:

Type the individual's name in the **Name** field.

| Name:                                                                               |                                                                                          |                                                                         | Last Name, I                                                             | First Name                                               |                                                                                       |
|-------------------------------------------------------------------------------------|------------------------------------------------------------------------------------------|-------------------------------------------------------------------------|--------------------------------------------------------------------------|----------------------------------------------------------|---------------------------------------------------------------------------------------|
| <b>Note:</b><br>Enter the n<br>Last Name                                            | ame as follov<br>Comma                                                                   | NS:<br>Space                                                            | First Name                                                               | Space                                                    | Middle Name                                                                           |
| Recomme<br>Less is mo<br>sufficient fo<br>limit the res<br>typed. If th<br>results. | nded praction<br>re on most cate<br>for locating the<br>sults to only t<br>re name spell | ce:<br>ases, so en<br>e correct pe<br>hose name<br>ling in JIS is       | tering Last N<br>erson. Typing<br>s spelled the<br>s different, it       | lame, Fira<br>g too muo<br>same wa<br>will not a         | st Initial may be<br>ch information will<br>ay the request was<br>ppear in the search |
| Exception<br>listed as th<br>items. If the<br>or other Pe                           | - Common i<br>e JABS Pers<br>he spelling of<br>rsonal Identi                             | names (e.g<br>on Search i<br><sup>f</sup> the First N<br>fiers as liste | . Smith) shou<br>is <b>limited to</b><br>lame is not cl<br>ed in Optiona | uld have to <b>100 ret</b> u<br>lear, ente<br>al Step 3. | the First Name<br><b>urn result</b><br>er the first few letters                       |

#### Step 3 (Optional):

Type additional identifying information in the **Personal Identifiers** section to narrow the search.

| To search for a person, enter the search | criteria and click the search button. |
|------------------------------------------|---------------------------------------|
| Name:                                    | Last Name, First Name                 |
| Personal Identifiers:                    |                                       |
| Date of Birth:                           | mm/dd/yyyy                            |
| Driver's License:                        | Washington •                          |
| Washington State ID:                     |                                       |
| JUVIS Number:                            |                                       |
| DOC Number:                              | Perform Person Search                 |

#### Note:

A person search may be conducted without a name by using one of the following personal identifiers:

- ≠ Driver's License Number (DL#)
- $\neq$  Washington State ID (SID#)
- ≠ Juvenile Number (JUV#)
- ≠ Department of Corrections Number (DOC#)

#### Step 4:

Click the Perform Person Search button.

**Result:** The Person Search Results page displays.

#### Step 5 (Optional):

Click the down arrow of the drop-down text box in the **Personal Identifier** column to view personal identification numbers that have been recorded in JIS, Personal Identifier

JUV# 689762 💌

#### Step 6:

Click the **Cases** link preceding an individual's name.

| Confide      | ential - Not for Release        | Persor  | <u>ı Se</u> | arch | 1 Results     | Confidential - Not for Release |
|--------------|---------------------------------|---------|-------------|------|---------------|--------------------------------|
| Search Crite | eria:                           |         |             |      |               |                                |
| Nam          | e: ABO                          |         |             | P    | ersonal Iden  | tifiers:                       |
| Case History | Name                            | AKA     | Sex         | Age  | Date of Birth | Personal Identifer             |
| Cases        | ABO, ALEC J                     | Α       | м           | 18   | 10/10/1990    |                                |
|              | 128 CHENEY ST, WEST RICHLAND    | ,WA,    |             |      |               |                                |
| Cases        | ABO, ALEXANDER J                | т       | м           | 19   | 01/01/1990    | JUV# 934502 💌                  |
|              | P O BOX 222, WEST RICHLAND , W. | A,99353 |             |      |               |                                |

#### **Result:**

The Individual Case History page displays for the selected individual.

| <b>Note:</b><br>The JABS Search Results screen is limited to 100 search result name<br>records. If a common Last Name is searched, without any additional Name<br>or Identifier information, the following message may appear at the top of the<br>Person Search Results screen: |                                                       |                                |  |  |  |  |
|----------------------------------------------------------------------------------------------------|-------------------------------------------------------|--------------------------------|--|--|--|--|
| Confidential - Not for Release                                                                                                    | Person Search Results                                 | Confidential - Not for Release |  |  |  |  |
| Search Criteria:<br>Name: smith                                                                                                    | Search Criteria:<br>Name: smith Personal Identifiers: |                                |  |  |  |  |
| Search limited to 100. Please refine search for complete results.<br>Case History Name AKA Sex Age Date of Birth Personal Identifer                                                                                                    |                                                       |                                |  |  |  |  |
| Click the Person Search hyperlink and re-enter the Search Criteria using more information (see Recommended Practice section of <b>Step 2</b> above).                                                                                                    |                                                       |                                |  |  |  |  |

Last Updated: 2012-2-29

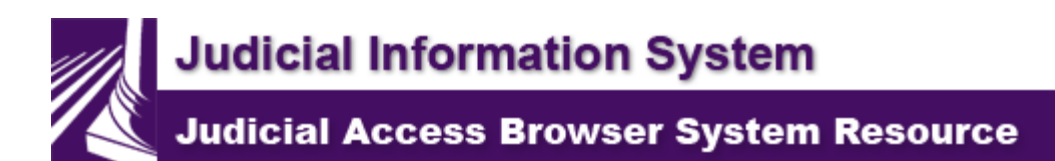

# **View My Calendar**

The following topics are available on this page: Using the View My Calendar Feature Navigation Tips for Reviewing a List of Headings Parking

The JABS **Calendar View** link display hearings scheduled in JIS by courts of limited jurisdiction. Hearings scheduled in superior court matters using SCOMIS and Odyssey do not display in the JABS Calendar View.

**View My Calendar**: Displays hearings scheduled for the current day for the judicial officer logged into JABS. The hearings sort by date, time, hearings scheduled, and then alphabetically by defendant name.

**Select Another Calendar**: Displays hearings scheduled for a selected date. Selection options include Judge, Room, Time Start and Time End. Results report proceedings that are Scheduled, Held, Not Held, or all hearings if viewing a past calendar.

### **Directions for Using the View My Calendar Feature:**

Step 1:

Click View My Calendar from the navigation menu on the left.

| JUDICIAI                     | M<br>                    | Logoff   Change Role/Court   Help                        |     |
|------------------------------|--------------------------|----------------------------------------------------------|-----|
| Judicial Access Browser Syst | tem / Case Number Search | Acc Mason District Court Mar 15, 2016 08:14 AM           |     |
|                              |                          | Case Number Search                                       |     |
| Case Number Search           | To access a case,        | , enter the case number and click a case related button. | Hel |
| Person Search                |                          |                                                          |     |
| Calendar View                | Court:                   | MAD - MASON DISTRICT COURT                               |     |
| View My Calendar             | Case Number:             |                                                          |     |
| Select Another Calendar      |                          |                                                          |     |
| Print Warrants               |                          | Perform Case Search                                      |     |
|                              |                          |                                                          |     |
|                              |                          |                                                          |     |
|                              |                          |                                                          |     |
|                              |                          |                                                          |     |
|                              |                          |                                                          |     |

| Result:                                                        | Today's list                                    | of hearing     | gs displays.   |                                   |                       |                                   |                                        |                      |
|----------------------------------------------------------------|-------------------------------------------------|----------------|----------------|-----------------------------------|-----------------------|-----------------------------------|----------------------------------------|----------------------|
|                                                                | Confid                                          | entialNot for  | Release        |                                   | Ca                    | lendar View                       |                                        |                      |
| Logon                                                          | Se                                              | arch           |                |                                   |                       |                                   |                                        | <u>Logoff   Help</u> |
| Calendar for:                                                  | Room: Court                                     | Room # 1       |                |                                   |                       |                                   |                                        |                      |
| There are 75                                                   | cases available fi                              | rom 8:00 am    | to 11:59 pm, 1 | 2/31/2012.                        |                       |                                   |                                        |                      |
| Case Number                                                    |                                                 | Name           |                |                                   | Party                 | Short Title                       |                                        | Time                 |
| CR123456A                                                      | WSP CT                                          | ADAMS, H       | ARRY           |                                   | Defendant             | ARRAIG                            | NMENT                                  | 09:00                |
| CR123466A                                                      | WSP CT                                          | AKANA, D       | ELTON CHAE     | WICK                              | Defendant             | ARRAIG                            | NMENT                                  | 09:00                |
| CR123476A                                                      | WSP CT                                          | ANTON, R       | OBERT          |                                   | Defendant             | ARRAIG                            | NMENT                                  | 09:00                |
| CR123476B                                                      | WSP CT                                          | BABBLE, R      | OBERT          |                                   | Defendant             | ARRAIG                            | NMENT                                  | 09:00                |
| 🕴 DOL                                                          | 🔰 🚺 DOL PDF                                     | і існ          | 🕴 FTAs         | 🚺 Örders                          | 🕴 Proceedings         | 🚺 👬 Relations                     | 🕴 Warrants                             | Assessment           |
| 🖊 🕒 Summary                                                    | 🔁 Docket                                        | 🔁 DVI          | FTAs           | 🔁 Orders                          | Proceedings           | 🔁 Participants                    | 😑 eTicket                              | n 🔁 Plea/Sent        |
| Summary                                                        | for Case:                                       |                | CR             | 123456A WSP CT                    | Court:                | EASTSIDE DISTRI                   | ICT (EDC)                              | <u>Help</u>          |
| Defendant 1:<br>Date of Birth:<br>Address Line<br>Address Line | ADAMS, HA<br>04/13/1972<br>1: 7950 MILLER<br>2: | ARRY<br>AVENUE |                | Law Enfo<br>Case Typ<br>Filed In: | rcement Agency:<br>e: | WA ST P.<br>Criminal T<br>EASTSID | ATROL OLYM<br>raffic<br>E DISTRICT COU | PIA<br>JRT           |

### Navigation Tips for Reviewing a List of Hearings:

- ≠ JABS is a "frames" environment. The top frame displays a list of cases. The bottom frame displays the details for a selected case.
- $\neq$  Expand or condense frames:
  - 1. Hover your mouse over the horizontal line splitting the screen until a double arrow appears.
  - 2. Click and drag the mouse up or down to move the bottom frame (moves like a window shade).

| ConfidentialNot for Rele                       | ease                   | Ca              | lendar View                |                      |    |
|------------------------------------------------|------------------------|-----------------|----------------------------|----------------------|----|
| Logon Search                                   |                        |                 |                            | <u>Logoff   Help</u> |    |
| Calendar for: Room: Court Room # 1             |                        |                 |                            |                      |    |
| There are 75 cases available from 8:00 am to 1 | 11:59 pm, 12/31/2012.  |                 |                            |                      |    |
| Casa Numbar Nama                               |                        | Parts           | Short Title                | Time                 |    |
| CR123456A WSP CT ADAMS, HARI                   | RY                     | Defendant       | ARRAIGNMENT                | 09:00                |    |
| CR123466A WSP CT AKANA, DELT                   | ON CHADWICK            | Defendant       | ARRAIGNMENT                | 09:00                |    |
| CR123476A WSP CT ANTON, ROBI                   | ERT                    | Defendant       | ARRAIGNMENT                | 09:00                | 1  |
| CR123476B WSP CT BABBLE, ROB                   | ERT                    | Defendant       | ARRAIGNMENT                | 09:00                |    |
|                                                | 🕴 FTAs 🔰 🕴 Orders      | Proceedings     | 🚺 👬 Relations 🖌 🕴 Warrants |                      | t, |
| 🕒 Summary 🕞 Docket 🔁 DVI                       | 🖻 FTAs 🛛 🖻 Orders      | Proceedings     | 🔁 Participants 🔁 eTicket   | 🔁 Plea/Sent          |    |
| Summary for Case:                              | CR123456A WSP CT       | Court:          | EASTSIDE DISTRICT (EDC)    | <u>Help</u>          |    |
| Defendant 1: ADAMS, HARRY                      |                        |                 |                            |                      |    |
| Date of Birth: 04/13/1972                      | Law Enfor              | rcement Agency: | WASI PAIROL OLYM           | PIA                  |    |
| Address Line 1: 7950 MILLER AVENUE             | Case Type<br>Filed In: | e:              | EASTSIDE DISTRICT COL      | JRT                  |    |

- ✓ Summary information regarding the first case on the list appears by default when the list of hearings first displays.
- ✓ Click on a case in the Calendar View frame to select it. Details for the selected case display in the bottom half of the screen below the blue tabs.
- $\neq$  The current case highlights in yellow in the **Calendar View** frame.
- $\neq$  Cases previously viewed during the session highlight in purple.
- ≠ To deselect previously viewed hearings, right-click on a hearing and a message will appear allowing the user to clear the history. If OK is selected in the pop-up, "Clear link history for case," the color will turn form purple back to gray.
- ≠ To reset all hearings to gray, click PF5 or right click away from the list of hearings and select Refresh.
- ≠ All hearings may be printed by clicking away from the list of hearings and selecting Print.

alendar for: Room: council chambers here are 5 cases available from 8:00 am to 11:59 pm, 2/18/2014.

| ase Number      | Name                 | Party       | Short Title | Time   |
|-----------------|----------------------|-------------|-------------|--------|
| R0521417 OPD CT | FREEMAN, TEST RECORD | Defendant   | ARRAIGNMENT | 09:00  |
| ASEDATES OPD IT | KERI, TEST R         | Defendant   | MITIGATION  | 09:00  |
| PKM PR          | SMITH, SAMSON        | Defendant   | MITIGATION  | 09:00  |
| CNTEST OPD CT   | TEST, PCN RECORD     | Palandant   | ADDAIGNMENT | 00.00  |
| AR000001 OPD CT | TEST, RECORD         | Message fro | m webpage   | 23     |
|                 |                      |             |             | Cascal |
|                 |                      |             | UN          | Cancer |
|                 |                      |             |             |        |

### Parking:

Mitigation or contested hearings for parking tickets set in JIS display in the **Calendar View** in JABS. A Case Type Code of **PR** after the case number identifies a case as a parking ticket.

Since the defendant's name is not a truly identified person under *JIS Person Business Rules*, **Person Search** will not find or display cases by defendant name. Only the case being searched displays in the **Individual Case History (ICH)** frame when searching by parking case number. This is because a new **PR** Name Code is created whenever a parking defendant is added to a case in JIS.

Selecting a parking case in the top frame of the **Calendar View** displays only the following tabs for case information:

- g <u>Case Summary</u>: Person-related data (DOB, Order Type, Warrant Status and FTA Status) does not display.
- q Case Docket
- q Case Proceedings
- q Case Participants
- q <u>eTicket</u>

|                                                | Confide                                | entialNot for Release                    |                    |              | Ca                  | alendar View              |                     |
|------------------------------------------------|----------------------------------------|------------------------------------------|--------------------|--------------|---------------------|---------------------------|---------------------|
| Logon<br>Calendar for: R<br>There are 6 case   | Se<br>Room: Court I<br>s available fro | arch<br>Room # 1<br>m 8:00 am to 11:59 p | m, 4/20/2012.      |              |                     |                           | <u>Logoff   Hel</u> |
| Case Number                                    |                                        | Name                                     |                    |              | Party               | Short Title               | Time                |
| Z26PK CHS PR                                   | 1                                      | BLAINE, LARRY                            |                    |              | Defendant           | CONTESTED<br>HEARING      | 09:00               |
| Z25PK CHS PR                                   | L                                      | BLAINE, LARRY                            |                    |              | Defendant           | CONTESTED<br>HEARING      | 09:00               |
| Z20PK CHS PR                                   |                                        | DREAM-WEAVER,                            | TEST R             | Case         | Defendant           | CONTESTED<br>HEARING      | 09:00               |
| Z30PK CHSPR                                    |                                        | FASTMAN, HEIDI                           | Type C             | ode          | Defendant           | CONTESTED<br>HEARING      | 09:00               |
| Z28PK CHSPR                                    | )                                      | FREEMAN, TEST R                          | indicates          | these<br>are | Defendant           | CONTESTED<br>HEARING      | 09:00               |
| Z100PK WSP P                                   | R                                      | ZACKS, ADAM                              | Parkir             | ng.          | Defendant           | CONTESTED<br>HEARING      | 09:00               |
|                                                |                                        |                                          |                    |              |                     |                           |                     |
| 🖍 🖻 Summary 👔                                  | 🔁 Docket                               |                                          |                    |              | 😑 Proceedings       | 🔁 Participants 🦳 e Ticket | 🛛 🎦 Plea/Sent       |
| Summary fo                                     | or Case:                               | L                                        | Z100PK V           | VSP PR       | Court:              | EASTSIDE DISTRICT (EDC)   | <u>Help</u>         |
| Defendant 1:<br>Date of Birth:                 | ZACKS, ADA                             | м                                        |                    | Law Enfo     | orcement Agency:    | WA ST PATROL OLYN         | MPIA.               |
| Address Line I                                 | 2456 WATER                             | VIEW CT SE                               |                    | Case Ty      | pe:                 | Parking                   |                     |
| Address Line 2:                                |                                        |                                          |                    | Filed In:    |                     | EASTSIDE DISTRICT CO      | URT                 |
| City:                                          | TUMWATER                               | Some informa                             | ition is           | Warran       | ype:<br>t Status:   | None                      |                     |
| State:                                         | WA                                     | 🕇 NOT availab                            | le on 🛏            | FTA Sta      | tus:                | None                      |                     |
| Country:                                       | US                                     | Parking Cas                              | ses.               | Case Di      | sposition:          |                           |                     |
| Postal Code:                                   | 98512                                  |                                          |                    | _            | •                   |                           |                     |
| JIS Case Vio<br>Violation 1: SPEI<br>Location: | lations:<br>EDING - CONST              | TRUCTION ZONE                            |                    | PR46.61.5    | 27.2                |                           | DV: No              |
| Eithe                                          | er the arraignme                       | nt has not been held, or th              | ne arraignment dat | te has not b | een recorded in JIS | s                         |                     |

Last updated: 2012-04-03

Judicial Information System Judicial Access Browser System Resource

# **Select Another Calendar**

JABS users from the courts of limited jurisdiction can display a list of scheduled hearings. Selection criteria include:

- $\neq$  Date of hearing.
- $\neq$  Name of the judicial officer.
- $\neq$  Room number.
- $\neq$  Start and end time.
- ≠ Sort order (by Defendant Name, or Case Number, or Hearing Type).
- ≠ Display Proceedings (Hearings Scheduled, Held, Not Held, or All).

Courts of limited jurisdiction that assign hearings to a room, rather than to a particular judge, will have the ability to display hearings based on the room assigned and the date.

- $\neq$  Courts that schedule hearings to a room **only** require **Calendar Search** criteria by room.
- ✓ Courts that schedule hearings to a judicial officer only require Calendar Search criteria by judicial officer only.
- ✓ Courts that schedule to both a judicial officer and a room allow Calendar Search criteria by judicial officer or by room.

### Using the Select Another Calendar feature:

#### Step 1:

Click Select Another Calendar from the navigation menu on the left,

#### Result:

The calendar search page displays and defaults to today's date.

#### Step 2:

Type a date in the **Select Date** field or use the calendar to select a date. Click the right arrow on the calendar to advance to a future month and select a date.

| lect Date: | 9/28/2006 | ?  |      | :   | Septe  | mber   | , 2006 | i    |     |
|------------|-----------|----|------|-----|--------|--------|--------|------|-----|
|            |           | «  | <.   |     | То     | day    |        | ~    | ».  |
|            |           | wk | Sun  | Mon | Tue    | Wed    | Thu    | Fill | Sat |
|            |           | 34 |      |     |        |        |        | 1    | 2   |
|            |           | 35 | 3    | 4   | 5      | 6      | 7      | 8    | - 9 |
|            |           | 36 | 10   | 11  | 12     | 13     | 14     | 15   | 16  |
|            |           | 37 | 17   | 18  | 19     | 20     | 21     | 22   | 23  |
|            |           | 38 | - 24 | 25  | 26     | 27     | 28     | 29   | 30  |
|            |           |    |      |     | Select | t date |        |      |     |

#### Step 3:

To displaying hearings by room number, go to the **Change Room** field and select the Room Number from the drop-down menu.

#### Step 4:

To displaying hearings by judicial officer, go to the **Change Judge** field and select a judicial officer from the drop-down menu.

| Note:<br>The list of jud<br>only those tha<br>ARE NOT ca | licial officers and courtrooms in the drop down menu includes<br>at are effective as of the day the user signs onto JABS. They<br>lculated on the date selected from the calendar. |
|----------------------------------------------------------|----------------------------------------------------------------------------------------------------|
| Change<br>Judge: <b>RICHA</b><br>Time Start: 8:00        | Change Room: 1<br>RDS, REBECCA R<br>1<br>0 am<br>Time End:                                                                                                    |
| Sort Order:<br>2.<br>Get The Ca                          | <ul> <li>Defendant Name</li> <li>LEA/Case Number</li> <li>Hearing Type</li> </ul>                                                                                                  |

#### Step 5:

**Time Start** defaults to 8:00am and ends at midnight. Enter a time in the **Time Start** and **Time End** fields to display different times.

#### Step 6:

The default setting sorts hearings by date, then by time, and then by an alpha sort by defendant name. Other sort order options are available using the radio buttons under **Sort Order**.

| Sort Order: | ODefendant Name  |
|-------------|------------------|
|             | ⊙LEA/Case Number |
|             | ⊖Hearing Type    |
|             |                  |
| Get The Ca  | lendar           |
|             |                  |

Step 7:

Hearings display based on the selection criteria (listed above). By default, Calendar Search selects Results for the default to Scheduled under Display Proceedings because all future hearings are set to Scheduled in JIS.\_\_\_\_\_

| L                    | 1           |
|----------------------|-------------|
|                      |             |
| Display Proceedings: | Scheduled   |
|                      | - Scheduled |
| 4                    |             |

Past calendar dates are affected by hearing status updates made on the Hearings Held (HRH) screen in JIS. When searching for viewing past dates, use the radio buttons under Display Proceedings to select selection options include Held, Not Held, or All.

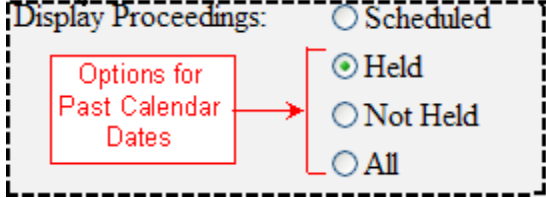

#### Step 8:

Select **Get the Calendar**. The hearings are sorted by date, time, and then the Sort Order selected in Step 6.

| Confider                             | ntialNot for Release              | Calendar   | View                   | Confid      |
|--------------------------------------|-----------------------------------|------------|------------------------|-------------|
| Logon                                | Search                            |            |                        | Logoff   He |
| Calendar for: RICHAR                 | DS, REBECCA R Room 1              |            |                        |             |
| There are 5 cases available          | ble from 8:00 am to 11:59 pm, 9/2 | 8/2006.    |                        |             |
| Case Number                          | Name                              | Party      | Short Title            | Time        |
| W00006055 CV                         | JOHNSON, JOSEPH                   | Respondent | FULL ORDER             | 09:00       |
|                                      |                                   |            | HEARING                |             |
| W00006055 CV                         | JOHNSON, JOSEPH                   | Respondent | EX PARTE HEARING       | 09:00       |
|                                      | BROWN RONALD                      | Defendant  | SENTENCING             | 10:00       |
| W00000653 WSP CT                     | DICO WIN, ICONFILLE               |            |                        |             |
| W00000653 WSP CT                     | Dico Wit, Roman                   |            | HEARING                |             |
| W00000653 WSP CT<br>W00000656 WSP CT | WALKER, WAYNE                     | Defendant  | HEARING<br>ARRAIGNMENT | 11:00       |

### Navigating Through a List of Hearings:

- ≠ JABS is a "frames" environment. The top frame displays a list of cases. The bottom frame displays the details for a selected case.
- ✓ Increase or decrease the size of a frame by hovering the mouse over the horizontal line that splits the screen until a double arrow appears. Click and drag the mouse up or down to change size of the frame.

| Confi                   | dentialNot for I  | Release                | Calendar Vie               | W                | ConfidentialNot for Relea  | se           |
|-------------------------|-------------------|------------------------|----------------------------|------------------|----------------------------|--------------|
| Logon                   | Sear              | ch                     |                            |                  |                            | Logoff   He  |
| Calendar for: R         | oom: Court R      | oom # 1                |                            |                  |                            |              |
| There are <b>165</b> ca | ses available fro | om 8:00 am to 11:59 pr | m, 12/02/2013.             |                  |                            |              |
| Case Number             | N                 | ime                    |                            | Party            | Short Title                | Time         |
| Z10DV WSP CN            | N Z               | ACKS, ADAM             |                            | Defendant        | REVIEW HEARING             | 08:30        |
| Z03DV KCP CN            | V Z               | ACKS, ADAM             |                            | Defendant        | JURY TRIAL                 | 08:30        |
| A14CA WSP IT            | A                 | DAMS, MILDRED E        |                            | Defendant        | MITIGATION<br>HEARING      | 09:00        |
| A15CA WSP IT            | A                 | DAMS, TRAN LUK         |                            | Defendant        | MITIGATION<br>HEARING      | 09:00        |
| A11CA WSP IT            | A                 | DELEROTH, RHODA        |                            | Defendant        | MITIGATION<br>HEARING      | 09:00        |
| ANG A TUOD OF           |                   | TANTA DET DAT OTT      | DUTOT                      | <b>B A A A</b>   |                            |              |
|                         |                   | ICH FT                 | As 🚺 Orders                | Proceedings      | 📫 Relations 🥤 🕴 Warrants   | Assessmer    |
| 🔁 Summary 🥤             | 🖻 Docket 👔        | EDVI YEFTA             | As <mark>r 🖻</mark> Orders | Proceedings      | 🖻 Participants 🎽 🗁 eTicket | 🖊 🗁 Plea/Sen |
| Summary fo              | r Case:           |                        | Z10DV WSP CN               | Court: EA        | ASTSIDE DISTRICT (EDC)     | Help         |
| Defendant 1:            | ZACKS, ADAN       | 1                      | Law Enf                    | orcement Agency: | WA ST PATROL OLYN          | IPLA         |
| Date of Birth:          | 01/01/1950        |                        | Case Ty                    | ne:              | Criminal Non-Traffic       |              |
| Address Line 1:         | 3527 PACIFIC A    | IVE SE                 | Filed In                   |                  | EASTSIDE DISTRICT COL      | URT          |
| Address Line 2:         |                   |                        | Order T                    | vne:             | NO CONTACT Order stat      | tus: Active  |
| City:                   | LACEY             |                        | Warran                     | t Status:        | Past Activity              |              |
| State:                  | WA                |                        | FTA Sta                    | itus:            | None                       |              |
| Country:                | US                |                        | Case Di                    | sposition:       |                            |              |
| Postal Code:            | 98503             |                        |                            |                  |                            |              |
| JIS Case Viol           | lations:          |                        |                            |                  |                            |              |
| Violation 1: ASS        | AULT 4TH DEGR     | EE                     | <u>9A.36.04</u>            | MANDATORY        | Y APPEARANCE               | DV: Ye       |

- ✓ When the list of hearings first displays, the bottom frame defaults to details for the first case on the list.
- ✓ Click on a case in the Calendar View frame to select it. Details for the selected case display in the bottom frame below the blue tabs.
- $\neq$  The current case highlights in yellow in the **Calendar View** frame.
- ✓ Cases previously viewed highlight in purple. To deselect previously viewed hearings, rightclick on a hearing and a message will appear allowing the user to clear the history. If OK is selected in the pop-up, "Clear link history for case," the color will turn form purple back to gray.
- ≠ To reset all hearings to gray, click PF5 or right click away from the list of hearings and select Refresh.
- $\neq$  All hearings may be printed by clicking away from the list of hearings and selecting Print.

#### alendar for: Room: council chambers here are 5 cases available from 8:00 am to 11:59 pm, 2/18/2014.

| ase Number      | Name                 | Party       | Short Title                    | Time   |
|-----------------|----------------------|-------------|--------------------------------|--------|
| R0521417 OPD CT | FREEMAN, TEST RECORD | Defendant   | ARRAIGNMENT                    | 09:00  |
| ASEDATES OPD IT | KERI, TEST R         | Defendant   | MITIGATION                     | 09:00  |
| PKM PR          | SMITH, SAMSON        | Defendant   | MITIGATION                     | 09:00  |
| CNTEST OPD CT   | TEST, PCN RECORD     | Dalandant   | ADDAIGNMENT                    | 00.00  |
| AR000001 OPD CT | TEST, RECORD         | Message fro | m webpage                      | 23     |
|                 |                      | 2           | lear link history for case 1 P | KM PR? |
|                 |                      | <b>2</b>    | lear link history for case 1 P | KM PR? |

Last updated: 2012-2-22

Judicial Information System Judicial Access Browser System Resource

## - Person ICH Tab

The following topics are available on this page: General Information regarding the ICH View Individual Case History Information Case Selection Case Status Area Sealed Cases Archived or Non-JIS Cases Restricted Cases Alias Names Odyssey Codes on the ICH

### General Information regarding the ICH

The **Person ICH** tab displays ALL non-restricted JIS cases statewide for a Name Code Type **IN** (Individual) and Odyssey **Well-Identified Parties (WIP)**, regardless of the individual's case participant type. Cases include:

- $\neq$  Adult and juvenile felony and misdemeanor criminal charges.
- $\neq$  Infractions.
- ≠ Dissolutions/modifications with children.
- ≠ Parentage cases after entry of a parentage order..
- $\neq$  Dependencies.
- ≠ Domestic violence-related civil cases.
- $\neq$  Antiharassment civil cases.

The **Person ICH** tab displays Parking cases when searching by parking case number.

Superior court restricted cases are included in the case listing if a user has JIS or Odyssey security to display restricted case types (some Case Types 3 and 5, and Case Type 7).

#### Quick Tip:

≠ Rollover Help is used in JABS to provide code definitions. Hover the cursor over a code, without clicking, to display the description for the code.

Individual Case History displays in one of two ways:

- 1. On the top half of the screen.
- 2. Under the **Person ICH tab** in the bottom half of the screen.

### **View Individual Case History information**

The **Individual Case History** displays in the top frame as the result of a **Case Number Search** or **Person Search** for Individual (**IN**) persons, or as a result of a **Case Number Search** for parking cases.

Note: Active Protection Orders and Warrants will appear on the ICH in red text.

|     |            | ConfidentialI    | Not for I | Release     |                      |                     | Indiv    | idua | al C | ase | Hist   | ory  |      |          |
|-----|------------|------------------|-----------|-------------|----------------------|---------------------|----------|------|------|-----|--------|------|------|----------|
|     | Logon      | Search           | F         | Person Sear | ch Results           |                     |          | Lo   | goff | Ch  | ange l | Role | /Cot | urt   He |
|     |            | True Name: BLAIN | IE, LA    | WRENCE      | CHARLES              | Alias: B            | LAIN, LA | RR   | (    |     | ▶2     | 1 Ca | ises | 0        |
| AKA | Party      | Case Number      | Crt       | Date        | Short Title          |                     | DV       | Jg   | 0    | CD  | W      | F    | С    | BAL      |
| *** | Start of S | ealed Cases ***  |           |             |                      |                     |          |      |      |     |        |      |      |          |
|     | DEF        | 02-1-00802-8     | S99       | 08/22/2003  | NON-CHARGE           |                     | Ν        |      |      |     |        |      |      |          |
|     |            | 02-1-00801-0     | S99       | //          | NON-CHARGE           |                     | -        | -    | -    | -   | -      |      | -    |          |
| *** | End of Se  | aled Cases ***   |           |             |                      |                     |          |      |      |     |        |      |      |          |
|     | DEF        | 10-1-00001-0     | S99       | 03/02/2010  | ACORE EPHED/PSE      | UDOEPHD/PHENYLPRO   | Ν        |      | Α    |     | Ν      |      |      |          |
|     |            |                  |           | 04/03/2010  | METH-INTENT TO       | MANUFACTURE         | Y        |      |      |     |        |      |      |          |
|     | DEF        | 05-1-67899-0     | S08       | 08/20/2005  | KIDNAPPING 1ST I     | DEGREE              | Y        |      |      |     | Ι      |      |      |          |
|     |            |                  |           | 08/15/2005  | UNLAWFUL IMPR        | ISONMENT            | Y        |      |      |     |        |      |      |          |
|     | RSP        | 03-5-00123-4     | S03       | 08/18/2003  | PARENTAGE-PARE       | ENTAL DETERMINATION | N        |      |      | CM  |        |      |      |          |
| Α   | DEF        | 01-1-00046-1     | S99       | 06/19/2001  | CRIMINAL IMPERS      | SONATION            | Ν        | D    |      | CM  |        |      |      |          |
|     | DEF        | 01-1-00045-2     | S99       | 06/19/2000  | CRIMINAL TRESPA      | ASS 1ST DEGREE      | Y        | G    | Α    | CM  |        |      |      |          |
|     | PAR        | 99-7-00001-3     | S99       | 01/28/1999  | DEPENDENCY           |                     | Ν        |      |      |     |        |      |      |          |
|     | RSP        | 97-2-00034-5     | S99       | 12/28/1997  | DOMESTIC VIOLEN      | NCE                 | Y        |      | Α    | CM  |        |      |      |          |
|     | RSP        | 97-3-00123-0     | S99       | 07/28/1997  | DISSOLUTION WIT      | TH CHILDREN         | Ν        |      |      | CM  |        |      |      |          |
|     | DEF        | 93-1-00001-2     | S99       | 07/04/1993  | PROFESSIONAL GA      | AMBLING-1ST DEGREE  | Ν        | G    |      | CM  |        |      |      |          |
|     | DEF        | 9Y9005001 WSP IT | EDC       | 10/02/2009  | SPEEDING 10 MPH      | OVER LIMIT (40 OR U | Ν        | С    |      |     |        | Ι    |      | \$300.00 |
|     |            |                  |           | 10/02/2009  | SPEEDING 10 MPH      | OVER LIMIT (40 OR U | Ν        | С    |      |     |        |      |      |          |
|     | RSP        | 12345 CV         | EDC       | 06/29/2006  | Sexual Assault Prote | ection              | Ν        |      | Е    |     |        |      |      |          |
|     | DEF        | C00612345 WSP CN | EDC       | 06/28/2006  | COMM WITH MIN        | OR-IMMORAL PURPOSES | Ν        |      | E    |     |        |      |      |          |
| Α   | DEF        | C00006543 WSP CN | WDC       | 05/29/2006  | TELEPHONE HARA       | SSMENT              | N        |      |      |     | Ι      |      |      |          |

Participant Types appear under the **Party** column. For quick identification, the Defendant (**DEF** in **JIS** and **WIPDEF** in **Odyssey**) Participant Type Code appears in black text. All other Participant Type Codes appear in plum-colored text.

Note: WIP refers to Well Identified Parties in cases out of Odyssey courts. WIP participants are the equivalent of an IN person type in JIS.

The **Individual Case History** displays as a tab in the bottom frame as the result of **Calendar View** search. Click the **Person ICH tab** to view the **Individual Case History**.

|             |                       |            | alenual vie              | 200                                      |                                            |                  |            |                 |          |
|-------------|-----------------------|------------|--------------------------|------------------------------------------|--------------------------------------------|------------------|------------|-----------------|----------|
| Log         | on Se                 | arch       |                          |                                          |                                            | Lo               | ogoff   C  | <u>Change F</u> | tole/Cou |
| Calendar fo | or: JORDAN, JO        | HN J Roo   | m: Court:                | Eastside District                        |                                            |                  |            |                 |          |
| There are ( | 6 cases available fro | om 8:00 am | to 11:59 p               | m, 2/1/2016.                             |                                            |                  |            |                 |          |
| Case Numbe  | er                    | Name       |                          |                                          | Party                                      | ShortTit         | le         |                 | Tin      |
| 100071226   | 5 WSP IT              | BANKER,    | HOWARE                   | G                                        | Defendant                                  | MITIGA<br>HEARD  | TION<br>NG |                 | 13:      |
| 100012345   | 5 WSP IT              | BLAINE, I  | LAWRENC                  | E CHARLES                                | Defendant                                  | MITIGA<br>HEARII | TION<br>NG |                 | 13:      |
| 100052224   | WSP IT                | EAGEL, A   | NTHONY                   | I                                        | Defendant                                  | MITIGA<br>HEARII | TION<br>NG |                 | 13:      |
| 100079963   | 8 WSP IT              | KELLEY,    | DONNA N                  | 1                                        | Defendant                                  | MITIGA<br>HEARD  | TION<br>NG |                 | 13:      |
| 100049663   | 8 WSP IT              | LARSON,    | CLARK E                  |                                          | Defendant                                  | MITIGA<br>HEARD  | TION<br>NG |                 | 13:      |
| BZ50PC V    | VSP IT                | ZACKS, A   | DAM                      |                                          | Defendant                                  | MITIGA           | TION       |                 | 13:      |
| 🖊 😑 Summa   | ary 🔼 Docket          | 🖊 🗁 DV     |                          | -TAs 🛛 🔁 Order                           | rs 🖌 🗁 Proceedings 🎸                       | 🔁 Participant    | is 🖊 🗁 e   | eTicket         | PI       |
|             |                       | ICH        |                          | TAs 🔰 🕴 Order                            | rs 🕴 🕴 Proceedings                         | 👫 Relations      |            | Narrants        |          |
|             |                       |            | Conf                     | idential - Not for Rel                   | ease                                       |                  |            |                 |          |
| Individ     | ual Case Histo        | ry for Pei | son:                     | BLAINE, LAWRE                            | ENCE CHARLES (19                           | Cases)           |            |                 |          |
| AKA Party   | Case Number           | Crt        | Date                     | Short Title                              | , ,                                        | DV J             | g O        | CD W            | F C      |
| *** Start o | f Sealed Cases **     | *          |                          |                                          |                                            |                  |            |                 |          |
|             | 02-1-00802-8 S1       | S99        | //                       | NON-CHARGE                               |                                            | -                |            |                 | -        |
|             | 02-1-00801-0 S1       | S99        | //                       | NON-CHARGE                               |                                            | -                |            |                 | -        |
| *** End of  | Sealed Cases ***      |            |                          |                                          |                                            |                  |            |                 |          |
| DEF         | 9Y9005001 W SP IT     | EDC        | 10/02/2009<br>10/02/2009 | SPEEDING 10 M PH (<br>SPEEDING 10 M PH ( | OVER LIMIT (40 OR U<br>OVER LIMIT (40 OR U | N<br>N           | C<br>C     |                 | Ι        |
| <u>RSP</u>  | 12345 CV              | EDC        | 06/29/2006               | Sexual Assault Prote                     | ction                                      | N                | E          |                 |          |
| DEF         | C00612345 W SP C1     | N EDC      | 06/28/2006               | COMM WITH MINO                           | OR-IMMORAL PURPOSE                         | S N              | E          |                 |          |
| A DEF       | C00006543 W SP C1     | N WDC      | 05/29/2006               | TELEPHONE HARA                           | SSMENT                                     | N                |            | I               |          |
| PFT         | 1-0001234 CV          | FDC        | 11/20/2001               | Domestic Violence D                      | etition                                    | v                | Δ          |                 |          |

SPEEDING 25 MPH OVER LIMIT (40 OR U

DRIVING UNDER THE INFLUENCE

RECKLESS DRIVING

A SSAULT 4TH DEGREE

Colondar

### **Case Selection**

I00012345 WSP IT

98-000101 WSP CT

98-000102 WSP CN

98-000100 WSP CT

EDC

EDC

EDC

EDC

06/05/2001

02/23/1998

02/22/1998

02/20/1998

DEF

DEF

DEF

DEF

Click an element of the case (e.g., Party, Case Number, Short Title, etc.) to select it. The case currently in view highlights in yellow. Details for the selected case display in the bottom frame below the blue tabs. Cases previously viewed highlight in purple.

С

G E

Ν

Ν

Y

N GD

Ι

A

Ι

N

|     |       | Confid         | ential-Not for | Individual Case History |                |                              |     |      |    |          |       |    |
|-----|-------|----------------|----------------|-------------------------|----------------|------------------------------|-----|------|----|----------|-------|----|
|     | Logo  | n              | Search         | Person                  | Search Results |                              | ]   | Logo | ff | Change I | tole∕ | Co |
|     |       | True Nam       | e: Z           | ACKS, AI                | DAM            |                              |     |      |    | 42 Case  | es.   |    |
| AKA | Party | Case Number    | Crt            | Date                    | Short Titl     | e                            | DV  | Jg   | 0  | CD W     | F     | С  |
|     | DEF   | EA S001234 EPO | IT EDC         | 11/02/20                | 015 SPEEDING   | G 10 MPH OVER LIMIT (40 OR U | N   | Р    |    | CL       |       |    |
|     | RSP   | Z00009745 CV   | EDC            | 05/15/20                | 014 Stalking P | rotection                    | N   |      | Α  |          |       |    |
|     | DEF   | Z17RC WSP CT   | EDC            | 03/25/20                | 014 NO VALI    | O OPER LICENSE W/OUT IDENTIF | F N |      |    | I        |       |    |
|     | DEF   | Z26RC W SP IT  | EDC            | 03/24/20                | 014 SPEEDING   | 3 10 MPH OVER LIMIT (40 OR U | N   |      |    |          |       |    |
|     | DEF   | PCN000001 WS   | PCT EDC        | 08/21/20                | 012 DRIVING    | UNDER THE INFLUENCE          | N   |      |    | I        |       |    |
|     |       |                |                | 08/21/20                | 012 ABANDO     | NINGJUNK VEHICLE             | N   |      |    |          |       |    |
|     |       |                |                | 08/21/20                | 012 FAIL TO S  | STOP/GIVE INFO OBEY OFFICER  | N   |      |    |          |       |    |
|     |       |                |                | 08/21/20                | 012 NON-OW     | NER ACCESS AUTO RECORD INF   | õ   |      |    |          |       |    |
|     | DEF   | Z01NC WSP IT   | EDC            | 12/29/20                | 011 SPEEDING   | 3 10 MPH OVER LIMIT (40 OR U | N   | DF   |    |          |       |    |
|     | DEF   | Z00001557 W SP | T EDC          | 02/09/20                | 011 SPEEDING   | 3 15 MPH OVER LIMIT (40 OR U | N   |      |    |          |       |    |
|     | DEF   | RL000002 WSF   | PIT EDC        | 04/11/20                | 008 SPEEDING   | 3 15 MPH OVER LIMIT (OVER 40 | N   |      |    |          | 0     |    |
|     | DEF   | RLL-00011 W SF | IT EDC         | 04/27/20                | 007 SPEEDING   | 3 10 MPH OVER LIMIT (OVER 40 | N   |      |    |          |       |    |
|     | PET   | 12345 CV       | EDC            | 06/29/20                | 006 Sexual As  | sault Protection             | N   |      | Е  |          |       |    |
|     | DEF   | Z03DV KCP CN   | EDC            | 01/21/20                | 06 ASSAULT     | 4TH DEGREE                   | Y   |      | A  |          |       |    |
|     | DEF   | Z07CM SPD CT   | EDC            | 10/20/20                | 05 HIT/RUN     | UNA TTENDED VEHICLE          | N   |      |    |          |       |    |

### **Case Status Area**

Case Status Codes appear to the right of each case. To view the description of each code, hover the mouse over the code.

| Column | Description                                      |
|--------|--------------------------------------------------|
| DV     | Case is or is not domestic violence-related      |
| Jg     | Finding or judgment for each charge or violation |
| 0      | Protection order status                          |
| CD     | Case Status                                      |
| W      | Warrant status                                   |
| F      | FTA status                                       |
| С      | Collection status                                |
| BAL    | Balance                                          |

### **Sealed Cases**

Sealed cases appear first on the **Individual Case History** frame, beginning with **\*\*Start of Sealed Cases\*\*** and ending with **\*\*End of Sealed Cases\*\***. Only the case number, court ID, and short title of the charge(s) display. The security settings of a JIS user's authorization record control access to this information.

|      | Co       | nfidentialNot for Rel | ease    | Market in the second second second second second second second second second second second second second second | Individual Case Histo     | ory           | Co          | nfide | ential    | Not    | for Re | elease |
|------|----------|-----------------------|---------|----------------------------------------------------------------------------------------------------|---------------------------|---------------|-------------|-------|-----------|--------|--------|--------|
|      | Logo     | n Sea                 | rch     | Person Sea                                                                                                    | rch Results               |               | ~           |       |           |        |        | Log    |
|      |          | True Name:BI          | AINE, I | AWRENCE                                                                                                    | CHARLES                   | Alias:        | BLAIN, LAR  | RY    |           |        | - 19   | Cases  |
| AKA  | Party    | Case Number           | Crt     | Date                                                                                                    | Short Title               |               | DV          | Jg    | 0         | CD     | W I    | F C    |
| ***  | Start of | Sealed Cases ***      |         |                                                                                                    |                           |               |             |       |           |        |        |        |
|      | -        | 02-1-00802-8 S1       | S99     | /                                                                                                    | NON-CHARGE                |               |             | -     |           | -      | -      | -      |
|      | -        | 02-1-00801-0 S1       | S99     | //                                                                                                    | NON-CHARGE                |               | -           | -     | -         | -      | -      | -      |
| ***] | End of   | Sealed Cases ***      |         |                                                                                                    |                           |               |             |       |           |        |        |        |
|      | DEF      | 9Y9005001 WSP IT      | EDC     | 10/02/2009                                                                                                    | SPEEDING 10 MPH OVER LIM  | IT (40 OR U   | N           |       |           |        |        |        |
|      |          |                       |         | 10/02/2009                                                                                                    | SPEEDING 10 MPH OVER LIM  | IT (40 OR U   | N           |       |           |        |        |        |
|      | RSP      | 12345 CV              | EDC     | 06/29/2006                                                                                                    | Sexual Assault Protection |               | N           |       | E         |        |        |        |
|      |          | DOL PDF               |         |                                                                                                    | TAs 🚺 Orders              | Proceedings   | 👬 Relatio   | ns    |           | Wa     | rrants | ( As   |
| 0    | Summar   | y 🔁 Docket            |         | /  🔁                                                                                                    | -TAs 🛛 🔁 Orders 🖉         | - Proceedings | 😑 Particip: | ants  | <u>(e</u> | eTio   | cket   | P      |
| Su   | mmar     | y for Case:           |         |                                                                                                    | 02-1-00802-8 S1           | Court: 1      | ASTSIDE SU  | PER   | IOR       | (\$99) |        |        |
|      |          |                       |         |                                                                                                    |                           |               |             |       |           |        |        |        |

Case related information is not available for sealed cases. The person related tabs are available.

### Archived or Non-JIS Cases

An asterisk (\*) appears in the case status area if a case has been archived. A pound sign (#) appears in the case status area if the case was imported from a non-JIS court.

### **Restricted Cases**

Restricted case type information displays if allowed by the security settings of a JIS user's authorization record.

There is no indication on the **Individual Case History** that the record contains restricted case information.

### Alias Names

Alias names (if any) appear to the right of the **True Name** field. Click the drop-down arrow to see the full list of **Alias** names associated to the **True Name**.

| Confiden | itialNot for Releas | e                     | Individual Case History |        | Confic        |
|----------|---------------------|-----------------------|-------------------------|--------|---------------|
| Logon    | Search              | Person Search Results |                         |        | Logoff   Help |
| True N   | ame: WOLFE, F       | ANDALL                | Alias: WOLF, ROBER      | RT 4 ( | ases          |

### **Odyssey Codes on the ICH**

While the majority of the codes appearing on the Individual Case History (ICH) are JIS codes, Odyssey does contain some codes unique to the program. In addition to the tables below, the hover feature will also display the description of the code.

#### Warrant Status Codes

| Code | Description                                       |
|------|---------------------------------------------------|
| BI   | Issued Bench Warrant                              |
| AI   | Issued Warrant of Arrest                          |
| РО   | Order of Warrant for Apprehension/Pick<br>Up      |
| BOI  | Ordered and Issued Bench Warrant                  |
| AOI  | Ordered and Issued Warrant of Arrest              |
| во   | Ordered Bench Warrant                             |
| AO   | Ordered Warrant of Arrest                         |
| BQ   | Quashed Bench Warrant                             |
| AQ   | Quashed Warrant of Arrest                         |
| PR   | Returned from Warrant for<br>Apprehension/Pick Up |
| BR   | Sheriff's Return of Bench Warrant                 |
| BQR  | Sheriff's Return of Quashed Bench<br>Warrant      |
| AQR  | Sheriff's Return of Quashed Warrant of<br>Arrest  |
| AR   | Sheriff's Return of Warrant of Arrest             |

#### **Case Status Codes**

| Code | Description                           |
|------|---------------------------------------|
| АСТ  | Active                                |
| CLP  | Collaborative Law Process             |
| CMPL | Completed/Re-Completed                |
| DIV  | Diversion                             |
| ARB  | In Arbitration                        |
| MED  | In Mediation                          |
| APP  | On Appeal                             |
| CON  | On Continued Prosecution              |
| STY  | On Discretionary Review/Stay          |
| WAR  | On Warrant                            |
| RAPP | Return from Appeal                    |
| RARB | Return from Arbitration               |
| RCLP | Return from Collaborative Law Process |

| RCON | Return from Continued Prosecution     |
|------|---------------------------------------|
| RSTY | Return from Discretionary Review/Stay |
| RDIV | Return from Diversion                 |
| RMED | Return from Mediation                 |
| RWAR | Return from Warrant                   |

Last Updated 08/23/2016

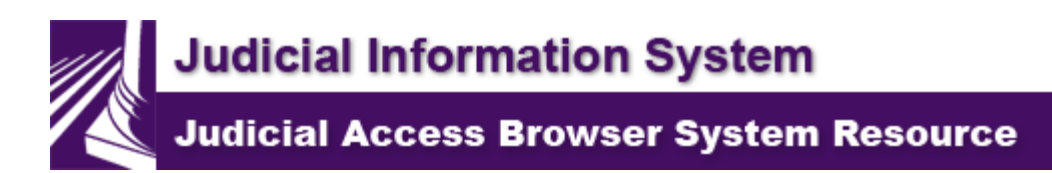

### Docket - Case Docket Tab

The **Case Docket** tab displays activity on a case, such as case filings, accounts receivable information, hearings scheduled and held, FTA and warrant action, orders, and plea/sentencing judgments. In JIS, actions taken on almost all JIS screens create automatic docket entries, while in SCOMIS, docket entries that appear are created with a docket code. In Odyssey, Events are created using a combination of docket codes and automatic entries from other case related tabs.

This tab displays the same information from the **Case Docket Update (CDK)** screen in JIS, the **Docket** section in SCOMIS, and the **Event Tab** in Odyssey. The oldest docket entry displays first.

The images below show the **CDK** screen from JIS and the corresponding **Case Docket** tab from JABS:

### Case Docket Update (CDK) screen from JIS:

| D01000MU Case Docket Update (CDK)       EASTSIDE DISTRIC        Case: W00000653 WSP CT Csh:       Pty: DEF 1StIN         Name: BROWN, RONALD       NmCd: IN 168         Name: BROWN, RONALD       Cln Sts: | 14:10:13<br>T T25<br>D: D BROWNRL544QW OR<br>26392 |
|----------------------------------------------------------------------------------------------------|----------------------------------------------------|
| Note:<br>Case: W0000653 WSP CT Criminal Traffic                                                                                                    | Print: N (Y/N)                                     |
| S 08 10 2006 Chemical Dependency Evaluation : 30 D                                                                                                    | T25                                                |
| S CDE Review Set for 09/10/2006<br>S 08 11 2006 Finding/Judgment of Guilty for Charge 1                                                                                                    | T25<br>T25                                         |
| S Case Heard Before Judge RICHARDS, REBECCA R<br>S Judge Presiding RICHARDS, REBECCA R Imposed Se                                                                                                    | T25                                                |
| S Total Imposed on Charge 1:                                                                                                    | 1,000.00 T25                                       |
| S And 0.00 Other Amount Ordered                                                                                                    | T25                                                |

### Case Docket tab from JABS:

| Docket Information for Case: |                              | 98-000101 WSP CT                  | Court: EASTSIDE DISTRICT (EDC) | Help |
|------------------------------|------------------------------|-----------------------------------|--------------------------------|------|
| Note:                        |                              |                                   |                                |      |
| Date                         | Description                  |                                   |                                | User |
| 02/23/1998                   | Case Filed on 02/23/1998     |                                   |                                | SXC  |
|                              | BON 1 ABC BONDING CO         | MPANY Added as Participant        |                                | SXC  |
|                              | 98001200635 Appearance B     | ond Posted for DEF 1 2,000.00Po   | sted by: ABC BONDING COMPANY   | SXC  |
| 07/06/2001                   | BENCH Warrant Issued Man     | ually on 02/25/1998 for           |                                | T25  |
|                              | Fail To Appear For Hearing   |                                   |                                | T25  |
|                              | Cash Bail Only               |                                   |                                | T25  |
|                              | Bail: 500.00 + 50.00 Warrant | Fee; Total Bail 550.00            |                                | T25  |
|                              | 98001200635 Appearance B     | ond Adjusted -2,000.00 Authorized | 1 by: T25                      | T25  |
| 07/06/2002                   | Warrant Expired.             |                                   |                                | T25  |
| 07/10/2002                   | Warrant Returned             |                                   |                                | T25  |
| 02/19/2004                   | BENCH Warrant Issued Man     | ually on 07/02/2002 for           |                                | T25  |
|                              | Fail To Appear For Hearing   |                                   |                                | T25  |
|                              | Cash Bail Only               |                                   |                                | T25  |
|                              | Bail: 1,000.00 + 50.00 Warra | nt Fee; Total Bail 1,050.00       |                                | T25  |
| 01/08/2014                   | OTH Set for 02/14/2014 09:0  | 00 AM in Room 1 with Judge JJJ    |                                | T25  |

Note: The keyboard shortcut **Ctrl-F** works in JABS. Using **Ctrl-F** can narrow the search within the docket for certain words or phrases.

### **JABS Link Enhancement**

The case number appears as a hyperlink on the **Case Docket** tab if the court has installed the JABS Case Link Enhancement. Clicking a document hyperlink executes the court's local imaging system with the case number to display scanned images for the specified case number. See <u>eService Answer 2128</u> for additional information.

Last Updated: 08/23/2016

Judicial Information System Judicial Access Browser System Resource

### Case DVI Tab

- ≠ DVI Tab Functionality
- ≠ <u>Categories</u>
- ≠ Domestic Violence Inquiry Restricted Cases
- ≠ Sealed Cases

The **DVI** tab displays information about cases involving protection orders filed in both superior and courts of limited jurisdiction statewide for participants involved in a selected case. Other tabs containing information on statewide orders and criminal history are the **Person Orders** tab and the **Individual Case History (ICH)** tab.

### **DVI Tab Functionality**

The radio button for the case selected on the top screen will be preselected in the DVI tab. If the case at the top does not appear on the DVI tab, no button will be selected. By selecting a different radio button, the DVI Information for the selected case will appear in the DVI tab.

Participant names appear as hyperlinks on the **DVI** tab. Click the hyperlink to view that Participant's **Individual Case History (ICH)**.

### Categories

The **DVI** tab displays four categories of statewide cases filed in superior court and courts of limited jurisdiction.

#### 1. Domestic, Parentage, Dependency Cases with DV, and Children.

- ≠ Domestic cases involving children or domestic cases with an issued protection order.
- $\neq$  Parentage cases with an order issued establishing parentage.
- $\neq$  Dependency cases.

Note:

The security settings of a JIS user's authorization record control access to information.

#### 2. Civil Cases with DV, Anti-Harassment, or Sexual Assault Petitions.

≠ All petitions for domestic violence, unlawful harassment, sexual assault, stalking, or protection

orders.

#### 3. Convictions of DV or Sex-Related Crimes.

✓ Criminal or juvenile offender cases having convictions of domestic violence or sex-related crimes including all Courts of Limited Jurisdiction and Superior Court statewide and local JIS Law table variations of 9a.64.020, 9.68a and variations of sections of 9a.44, and having a finding of guilty. This includes findings of:

| Code | Description                                                           |
|------|-----------------------------------------------------------------------|
| G    | Guilty                                                                |
| GV   | Guilty - DV Pled and Proved                                           |
| GD   | Guilty Deferred Prosecution Revoked                                   |
| GO   | Guilty Other Deferral Revoked                                         |
| GR   | Guilty - DV Pled and Proved Revoked<br>Deferral                       |
| GY   | Guilty with Youth in Vehicle                                          |
| GZ   | Guilty with Youth in Vehicle<br>Deferral/Deferred Prosecution Revoked |
| AS   | Awaiting Sentence Guilty                                              |
| NS   | Not Guilty by reason of Insanity                                      |
| BF   | Bail Forfeiture                                                       |

#### 4. Pending Criminal Cases of DV or Sex-Related Crimes.

≠ Pending criminal or juvenile offender cases involving domestic violence or sex-related crimes including all Courts of Limited Jurisdiction and Superior Court statewide and local JIS Law table variations of 9a.64.020, 9.68a and variations of sections of 9a.44, and having a finding of:

Blank (no finding yet recorded in JIS or SCOMIS) Pending (P) Deferred Prosecution (DP)

### **Domestic Violence Inquiry - Restricted Cases**

Restricted case information only displays for the court in which the case was filed, and only for court personnel who have been granted security access to restricted case types.

JABS includes a reference to restricted cased on the DVI screen, when applicable. Example:

| Domestic, Parentage, or Dependency Cases with DV or Children<br>RESTRICTED CASES FOUND AND ARE NOT DISPLAYED |                   |              |             |        |            |                          |
|----------------------------------------------------------------------------------------------------|-------------------|--------------|-------------|--------|------------|--------------------------|
| Sel                                                                                                    | Court             | Case         | Filing Date | Orders | Party      | Name                     |
| ۲                                                                                                    | EASTSIDE SUPERIOR | 97-3-00123-0 | 07/28/1997  |        | Respondent | BLAINE, LAWRENCE CHARLES |
| $\bigcirc$                                                                                                   | EASTSIDE SUPERIOR | 97-3-01252-5 | 07/03/1997  | Active | Respondent | ZACKS, ADAM              |

### **Sealed Cases**

Sealed cases meeting Domestic Violence Inquiry selection criteria display in the appropriate category with the word "Sealed" in the **Orders** column.

The security settings of a JIS user's authorization record control access to information available on the **DVI** screen. When access is not authorized, all case-related tabs display the following message:

Case related information is not available for sealed cases. The person related tabs are available.

Last updated: 2012-6-8
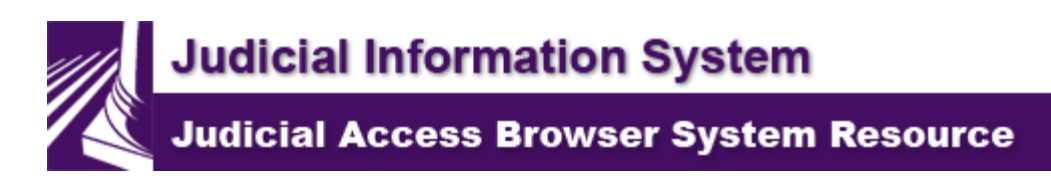

### Case eTicket Tab

JABS displays the traffic infraction tickets filed electronically in courts of limited jurisdiction.

The **Summary** tab summarizes the specifics of the case. When the **eTicket** tab is selected, the eTicket will open in the existing frame. The Violator's copy of the eTicket and any attachments provided by the officer can be located in the <u>Attachments section of the Summary tab</u>.

Step 1: Click the eTicket tab.

**Result:** The eTicket displays.

| 🏉 kttps  | e//jabstraininglink.courts.wa.gov/JabsWeb/servlet/gov.wa.courts.jabs.controller.TicketImag - Windows Internet Explorer 👝 📼                                                                                                    | ×        |
|----------|----------------------------------------------------------------------------------------------------|----------|
| 8        | 💾 🄬 •   🌾 🖓 🚺 / 2 💌 🖲 👀 🚾 •   😸 🔛   Find - •                                                                                                    | 7        |
| ß        | CRUMINAL Use - / + to decrease/increase.                                                                                                    | 970000   |
|          |                                                                                                    | 854 0    |
| 14       |                                                                                                    | 8        |
|          | EMPLOYER<br>EMPLOYER LOCATION<br>DATE OF BRITH RACE BEX HEIGHT WEIGHT EVES HAR RESIDENTIAL PHONE NO. DELLIPAGER PHONE NO.                                                                                                    |          |
|          | VIOLITION DATE VIOLITION DATE VIOLITION AT LOCATION MAY 12 VIOLITION VIOLITION CONTRACTOR CONTRACTOR CONTRACTO | _ II     |
|          | VEH.LIC.NO         STATE         EXPRES         VEH.LIC.INVEX.VEH.CLEXING VEH.CLEXINGTOR VEH.CLEXINGTOR VE                                                   |          |
|          | OWNERCOMPANY # OTHER THAN DRIVER ACCRESS OTY BIATE 2P CODE                                                                                                    |          |
|          |                                                                                                    |          |
|          | VOLATIONSTATUTE CODE     ALSKAW     DV     ASSAULT 4TH DEGREE     BAL 5                                                                                                    |          |
|          | 3. VICLATIONETATUTE CODE                                                                                                    |          |
|          |                                                                                                    | ■        |
|          | TOTAL BALLS TOTAL BALLS TOTALB |          |
|          | EXAMPLE OF THE ON THE DATE AND AT THE LOCATION MOVE THAT I HAVE PROMALE CAUSE TO BE JEVE     SUDD THIS ON THE DATE AND AT THE LOCATION MOVE THAT I HAVE PROMALE CAUSE TO BE JEVE     THE ABOVE NAMED PERSON COMMITTED THE ABOVE OPPENDE(IS), AND I AM ENTERING MY AUTHORIZED     USER TO AND PASSWORD TO AUTHENTICATE IT.     TOKET REFERRED TO PROSECUTOR     OPPICER ANGLE CARK     ANGLE                                                                                                    |          |
|          | CHO F RESPONSE CHG DISPOSITION FINES SUSPENDED SUB-TOTAL FINDING/JUDGMENT DATE TO SERVE DAYS                                                                                                    | 3        |
|          | I         G         NG         G         NG         D         D                                                                                                    | WAN TES  |
| <b>5</b> | VOT         4         G         NG         G         NG         BF         S         S         TOTAL COSTS         REC. NONEXTENSION OF SUSP. Y/N           6         G         NG         G         NG         D         BF         S         S         S         SUSP. Y/N                                                                                                    | T R 1111 |
|          | Page 1 of 2                                                                                                    | - I.     |

- ✓ The eTicket view defaults to a smaller view. Increase the size of the eTicket clicking the + sign that appears when the cursor hovers over the window..
- ✓ Use the scroll bars on the side and the bottom of the window to move forward and backward between the pages of the eTicket image.
- ✓ Use the print icon that appears when the cursor hovers over the image to print a copy of the ticket, if necessary.

| Note:                                                                          |                  |                                |      |  |  |  |  |  |  |  |
|--------------------------------------------------------------------------------|------------------|--------------------------------|------|--|--|--|--|--|--|--|
| If the selected case was not filed as an eTicket (using ETP to file or connect |                  |                                |      |  |  |  |  |  |  |  |
| the eTicket to the JIS case) then the following message will appear when       |                  |                                |      |  |  |  |  |  |  |  |
| the eTicket Tab is accessed                                                    | d:               |                                |      |  |  |  |  |  |  |  |
| eTicket Information for Case:                                                  | 9Y0003686 YPD IT | Court: WESTSIDE DISTRICT (WDC) | Help |  |  |  |  |  |  |  |
| No electronic ticket data exists for this case.                                |                  |                                |      |  |  |  |  |  |  |  |

Step 2: Click the "X" in the upper right hand corner of the window to close the image and return to JABS.

Last updated: 2012-4-9

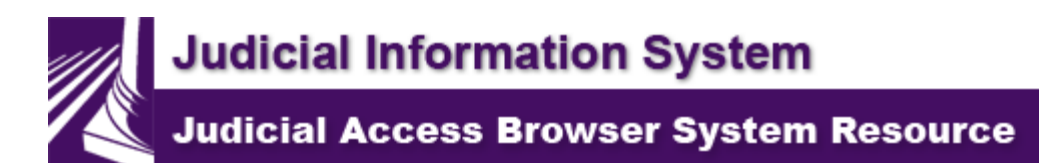

### - Case FTAs Tab

- ≠ Viewing Case FTAs
- ≠ FTA Status Codes
- ≠ Collection Status

The **Case FTAs** tab (Failure to Appear or Respond) displays current FTA status and prior FTA activity **for the case** selected in the top frame (highlighted in yellow)

#### **Viewing Case FTAs**

The **Case FTA** tab applies only to cases filed in courts of limited jurisdiction. The **Case FTA** tab does not display when a superior court case is selected.

|     | ConfidentialNot for Release |              |            |          |         | Individua    | l Case H       | Conf             | ConfidentialNot for Release |           |           |            |              |           |
|-----|-----------------------------|--------------|------------|----------|---------|--------------|----------------|------------------|-----------------------------|-----------|-----------|------------|--------------|-----------|
|     | Logo                        | on 📃 👘       | Search     |          |         |              |                |                  |                             |           |           |            | Logo         | ff   Help |
|     |                             | True Na      | ne:        | ZACKS,   | ADAN    | Λ            |                |                  |                             |           | 39 Cas    | es         |              |           |
| AKA | Party                       | Case Number  | C          | rt Date  |         | Short Title  |                |                  | DV                          | Jg O      | CD W      | F          | С            | BAL       |
|     | DEF                         | Z01NC WSP I  | T EI       | DC 12/29 | /2011   | SPEEDING 1   | 0 MPH OVER     | LIMIT (40 OR U   | N                           |           |           |            |              | \$124.00  |
|     | DEF                         | Z00001557 WS | SP IT EI   | DC 02/09 | /2011   | SPEEDING 1   | 5 MPH OVER     | LIMIT (40 OR U   | N                           |           |           |            |              | \$154.00  |
|     | DEF                         | RL000002 W   | SP IT EI   | DC 04/11 | /2008   | SPEEDING 1   | 5 MPH OVER     | LIMIT (OVER 40   | N                           |           |           | 0          | S            | \$196.00  |
|     | DEF                         | RLL-00011 WS | SP IT EI   | DC 04/27 | /2007   | SPEEDING 1   | 0 MPH OVER     | LIMIT (OVER 40   | N                           |           |           |            |              | \$91.00   |
|     | PET                         | 12345 CV     | EI         | DC 06/29 | /2006   | Sexual Assau | ult Protection |                  | N                           | E         |           |            |              |           |
|     | DEF                         | Z03DV KCP C  | N EI       | DC 01/21 | /2006   | ASSAULT 4    | TH DEGREE      |                  | Y                           | A         |           |            |              |           |
|     | DEF                         | Z07CM SPD C  | T EI       | DC 10/20 | /2005   | HIT/RUN UI   | NATTENDED      | VEHICLE          | N                           |           |           |            |              |           |
|     | VCT                         | Z00001356 WS | SP CN EI   | DC 11/28 | 3/2004  | ASSAULT 4    | TH DEGREE      |                  | Y                           |           |           | 1          |              |           |
|     | DEF                         | Z06BB WSP C  | N EI       | DC 11/05 | 5/2002  | DISORDERL    | Y CONDUCT      |                  | N                           |           |           | - <b>V</b> |              |           |
|     | DEF                         | FTA000001 W  | SP IT EI   | DC 08/01 | /2002   | IMPROPER I   | LANE USAG      | E                | N                           | С         |           | I          | Α            | \$134.00  |
|     | DEF                         | Z99PC WSP II | Г EI       | OC 05/03 | 3/2002  | FLD SURR P   | ERSONALIZ      | ED PLATES UPON S | S N                         |           |           |            |              | \$172.00  |
|     |                             | DOL          | PDF        |          | F       | TAs 🚺        | Orders         | 📫 Proceedings 🎽  | 🙀 Relations                 |           | Warrants  |            | Ass          | essment   |
| L.  | Summar                      | y 🔁 Doc      | ket 🖊 😑    | DVI      | r 🖻 F   | TAs 🔽        | • Orders       | Proceedings      | 🔁 Participan                | its 🔁     | eTicket   |            | <b>⇒</b> Ple | ea/Sent   |
| FT  | A Inf                       | ormation f   | or Case:   |          |         | FTA00000     | 1 WSP IT       | Court: E         | ASTSIDE DIST                | FRICT (E  | DC)       |            |              | Help      |
| Sta | tus                         |              | Delay Date | Order D  | ate     | Cancel Date  | Issue Date     | Adjudication Da  | te Adjud                    | ication o | r Cancell | ed Re      | ason         |           |
| Iss | ued 🔫                       |              |            |          |         |              | 08/15/2002     |                  |                             |           |           |            |              |           |
|     |                             |              |            |          |         |              |                |                  |                             |           |           |            |              |           |
| Cas | e Collec                    | tion Status: |            | Agent A  | ssigned | by User      |                |                  |                             |           |           |            |              |           |
| Col | lection A                   | Agency:      |            | TRAININ  | G COL   | LECTION AGE  | NCY            |                  |                             |           |           |            |              |           |

The case number appears as a hyperlink on the **Case FTAs** tab if the court has installed the JABS Case Link Enhancement. Clicking a document hyperlink executes the court's local imaging system with the case number to display scanned images for the specified case number. See <u>eService</u> <u>Answer - Viewing Scanned Images in JABS (#2128)</u> for additional information.

The message **No FTAs found for this case** displays if the case has:

- $\neq$  No FTA activity.
- $\neq$  Been archived.
- ≠ Been imported from a non-JIS court (e.g., Seattle Municipal).

| FTA Information for Case: | Z07CM SPD CT | Court: EASTSIDE DISTRICT (EDC) | Help |
|---------------------------|--------------|--------------------------------|------|
|                           |              |                                |      |

No FTAs found for this case

Case Collection Status:

Collection Agency:

#### Note:

This page lists only ordered or issued FTA information for a person, and collections information about the case and person for whom the FTA is issued. This page does NOT list all collections information for a person. The person may have additional financial obligations or other cases in collections.

#### **FTA Status Codes**

The FTA Status Code for a case appears under the F column in the Individual Case History.

| Α     | FTA Adjudicated                                                                               |
|-------|-----------------------------------------------------------------------------------------------|
| I     | Issued                                                                                        |
| 0     | Ordered                                                                                       |
| М     | Warrant activity on Superior Court case with multiple defendants                              |
| N     | Past Activity (includes FTA canceled; quashed, expired, served, or canceled before issuance). |
| *     | Archived Case (does NOT indicate past FTA activity on archived case).                         |
| #     | Imported from Non-JIS Court                                                                   |
| Blank | No FTA activity                                                                               |

### **Collection Status**

Collection status displays if the case is selected for JIS collections processing, or has been assigned to a collection agent.

Last updated: 2012-2-22

Judicial Information System Judicial Access Browser System Resource

### Orders - Case Orders Tab

- ≠ Viewing Case Orders
- ≠ Protection Order Status Codes
- ≠ Display Order Detail Information
- ≠ Odyssey Protection Orders

The **Case Orders** tab displays all protection orders recorded in JIS and Odyssey **for the case** selected in the top frame (highlighted yellow). All active orders will appear in **bold and red** at the top of the list of orders and others will appear chronologically below.

### **Viewing Case Orders**

To view case-based protection orders:

1. Perform a **Person Search.** This displays the **Individual Case History** page in the top frame. Click on a case to select. Click the **Case Orders** tab in the bottom frame to display protection orders entered in the selected case.

|        |               | Confid         | tential-Not for | Release  | iease Individ |             |                 |         |                  |           | I Ca   | se H         | listor | у       |        |            |
|--------|---------------|----------------|-----------------|----------|---------------|-------------|-----------------|---------|------------------|-----------|--------|--------------|--------|---------|--------|------------|
|        | Logor         | ו ו            | Search          | Person S | Search Re     | esults      |                 |         |                  |           | Lo     | goff         | Chan   | ge Rol  | e/Co   | urt   He   |
|        |               | True Nan       | ne: ZA          | CKS, AI  | DAM           |             |                 |         |                  |           |        |              | 42 0   | ases    |        |            |
| AKA    | Party         | Case Number    | Crt             | Date     | Sho           | rt Title    |                 |         |                  | ]         | DV J   | g O          | CD     | W F     | С      | BAL        |
|        | DEF           | EAS001234 EP0  | DIT EDC         | 11/02/20 | 015 SPE       | EDING 10 I  | MPH OVE         | R LIMI  | T (40 OR U       |           | N      | Р            | CL     |         |        |            |
|        | RSP           | Z00009745 CV   | EDC             | 05/15/20 | )14 Stall     | king Protec | tion            |         |                  |           | N      |              |        |         |        |            |
|        | DEF           | Z17RC WSP CT   | r EDC           | 03/25/20 | 014 NO        | VALID OP    | ER LICEN        | ISE W/C | DUT IDENT        | IF        | N      |              |        |         |        | \$50.0     |
|        | DEF           | Z26RC WSP IT   | EDC             | 03/24/20 | 014 SPE       | EDING 10 1  | MPH OVE         | RLIMI   | T (40 OR U       |           | N      |              |        |         |        | \$124.0    |
|        | DEF           | PCN000001 WS   | SPCT EDC        | 08/21/20 | 012 DRI       | VING UND    | ER THE I        | NFLUE   | NCE              |           | N      |              |        |         |        |            |
|        |               |                |                 | 08/21/20 | 012 ABA       | ANDONIN     | GJUNK V         | EHICLE  | 3                |           | N      |              |        |         |        |            |
|        |               |                |                 | 08/21/20 | 012 FAI       | L TO STOP   | P/GIVE IN       | FOOBE   | Y OFFICER        |           | N      |              |        |         |        |            |
|        |               |                |                 | 08/21/20 | 012 NO1       | V-OWNER     | ACCESS          | AUTO    | RECORD IN        | FO        |        |              |        |         |        |            |
|        | DEF           | Z01NC WSP IT   | EDC             | 12/29/20 | 011 SPE       | EDING 10 1  | MPH OVE         | R LIMI  | T (40 OR U       |           | NI     | )F           |        |         |        | \$124.0    |
|        | DEF           | Z00001557 W SI | PIT EDC         | 02/09/20 | 011 SPE       | EDING 15 1  | MPH OVE         | RLIM    | T (40 OR U       |           | N      |              |        |         |        | \$154.0    |
|        | DEF           | RL0000002 WS   | PIT EDC         | 04/11/20 | 08 SPE        | EDING 15 1  | MPH OVE         | RLIMI   | T (OVER 40       |           | N      |              |        |         | 0 5    | \$ \$196.0 |
|        | DEF           | RLL-00011 W SI | P IT EDC        | 04/27/20 | 07 SPE        | EDING 10 I  | MPH OVE         | RLIM    | T (OVER 40       |           | N      |              |        |         |        | \$91.0     |
|        | PET           | 12345 CV       | EDC             | 06/29/20 | 06 Sex        | ual Assault | Protectio       | n       |                  |           | N      | A            |        |         |        |            |
|        | DEF           | Z03DV KCP CN   | I EDC           | 01/21/20 | 06 ASS        | AULT 4TH    | DEGREE          | E       |                  |           | Y      |              |        |         |        |            |
| 1      |               |                | PDF             | 1        | FTAs          |             | Orders          |         | Froceecincs      | 🕐 👬 Relat | tions  | $\mathbf{Z}$ | Warre  | nts 🖌   | •As    | seisemen   |
| (G     | =<br>I mmarij | Ca Dock        | iet 🚺 📇 Div     | 1 6      | FTA3          |             | Orders          | -72     | -<br>Froceecings | - Earlie  | ipants |              | eTicki | et      | ΞP     | lea/Sent   |
| Or     | der In        | formation f    | for Case:       |          |               | 12345 (     | CV              |         | Court:           | EASTSIDE  | DISTR  | ICT          | EDC)   |         |        | Help       |
|        |               |                |                 |          |               |             | _               |         |                  |           |        |              |        |         |        |            |
| Cause  | e: Sexua      | Assault Prote  | ection          |          |               |             |                 |         |                  |           |        |              | 1      | iled: ( | 6/29/. | 2006       |
| Title: | SXP           |                |                 |          |               |             |                 |         |                  |           |        |              |        |         |        |            |
| Orde   | r Filed D     | ate Judge      |                 |          | Order De      | scription   |                 | S       | tatus            | Granted   | Dec    | ision l      | Date   | Exp/1   | erm/   | Deny Dat   |
| 01/12  | 2/2015        | Signed<br>LYNN | by: BROSEY, F   | UCHARD   | No Contac     | t Order (C  | <u>riminal)</u> | A       | ctive            | Yes       | 01/1   | 2/201        | 15     |         |        |            |
| 05/02  | /2014         | Signed<br>LYNN | by: BROSEY, R   | ICHA RD  | No Contac     | t Order (Cr | iminal)         | E       | xpired           | Yes       | 05/0   | 2/2015       | 5      | 05/02   | /2015  |            |
| 01/12  | /2015         | Signed<br>LYNN | by: BROSEY, R   | ICHA RD  | No Contac     | t Order (Cr | imina1)         | E       | xpired           | Yes       | 01/1   | 2/2015       | 5      | 01/12   | /2015  |            |

2. Perform a **Calendar Search.** This displays a list of hearings in the top frame. Click on a case to select. Click the **Case Orders** tab in the bottom frame to display protection orders entered in the selected case.

|                      | ConfidentialNot for Re     | elease                |          |                            | Calen    | idar View     |         |                        |
|----------------------|----------------------------|-----------------------|----------|----------------------------|----------|---------------|---------|------------------------|
| Logon                | Search                     |                       |          |                            |          | Logoff Ch     | ange Ro | <u>le/Court   Help</u> |
| Calendar for: JORE   | AN, JOHN J Room C          | ourt: Eastside Distri | ct       |                            |          | _             | -       |                        |
| There are 5 cases av | ailable from 8:00 am to 11 | :59 pm, 11/5/2015.    |          |                            |          |               |         |                        |
| Case Number          | Name                       |                       | Party    |                            | Short    | t Title       |         | Time                   |
| E00010101 WSP C      | N EAGEL, ANTHO             | DNY I                 | Defe     | ıdant                      | ARR      | AIGNMENT      |         | 09:00                  |
| E00020202 WSP C      | T EASTABOK, HO             | OWARD T               | Defet    | ndant                      | ARR      | AIGNMENT      |         | 09:00                  |
| E00012345 WSP C      | N EASTER, MIKE             | S                     | Defet    | ndant                      | ARR      | AIGNMENT      |         | 09:00                  |
| E00030303 WSP C      | T ECKHART, LUF             | ΡΕΜ                   | Defet    | ndant                      | ARR      | AIGNMENT      |         | 09:00                  |
| E00040404 WSP C      | N EDMUNDS, JUI             | LIA S                 | Defe     | ndant                      | ARR      | AIGNMENT      |         | 09:00                  |
|                      |                            | 1 ETAC                | Ordoro   | Dracadinga                 | 11 Polot | iono 🚺 🕯 🞶    | arrante |                        |
| 🖻 Summary 🗖          | Docket 🔁 DVI               | FTAS                  | Orders 🔼 | Proceedings<br>Proceedings | Partici  | ipants 🔁 eT   | icket   | Plea/Sent              |
| Order Informa        | ation for Case:            | E00010101 V           | VSP CN   | Court:                     | EASTSIDE | DISTRICT (EDC | )       | <u>Help</u>            |
| Title: STATE OF WA   | SHINGTON VS EAGEL, ANTH    | ONY I                 |          |                            |          |               | Filed:  | 04/27/2015             |
| Order Filed Date     | Judge                      | Order Description     | S        | tatus                      | Granted  | Decision Date | Exp     | /Term/Deny Date        |
| 11/04/2015           | MEADOWS, VICTORIA C        | NO CONTACT            | А        | ctive                      | Yes      | 11/04/2015    |         |                        |

The case number appears as a hyperlink on the **Case Orders** tab if the court has installed the JABS Case Link Enhancement. Clicking a document hyperlink executes the court's local imaging system with the case number to display scanned images for the specified case number. See <u>eService Answer - Viewing Scanned Images in JABS (#2128)</u> for additional information.

### **Protection Order Status Codes**

The Protection Order Status Code for a case appears under the O column in the Individual Case History.

| Α | Active     |
|---|------------|
| D | Denied     |
| E | Expired    |
| Т | Terminated |

The case order status is determined by an order's current status and the date of the order, as follows:

- ≠ An order in Active status will not display a date in the Exp/Term/Deny Date field.
- ≠ An order in Active status will appear in **bold and red**, and appear at the top of the list of orders.
- ≠ JIS will currently not allow entry of a future termination date. Prior to this change, JIS would allow entry of orders with future termination dates. An order entered into JIS prior to this change with a future termination date displays the order expiration date.

- ✓ An order with a current or past termination or denied date displays that date in the Exp/Term/Deny Date field.
- ✓ An order with an expiration date and a termination date displays the termination date in the Exp/Term/Deny Date field.
- $\neq$  A denied order displays a date in the Exp/Term/Deny Date field.

### **Display Order Detail Information**

Detailed information regarding a protection order is available (parties named in the order, who is protected/restrained, and the expiration/termination date) for each order. To display additional information:

#### Step 1:

Click the Order Description link.

| <b>Result:</b><br>The Order I | Result:<br>The Order Detail Information page displays. |            |               |                         |             |  |  |  |  |  |
|-------------------------------|--------------------------------------------------------|------------|---------------|-------------------------|-------------|--|--|--|--|--|
| Back<br>Order Detai           | Click here to return to C                              | Case (     | Drders        | Court: EASTSI           | DE DISTRICT |  |  |  |  |  |
| Cause:                        | Domestic Violence Petition                             |            |               | Case Filed:             | 11/20/2001  |  |  |  |  |  |
| Title:                        | BLAINE, LAWRENCE V BLAINE, VICKI                       |            |               |                         |             |  |  |  |  |  |
| Order Status:                 | Active                                                 |            |               | Order Filed:            | 11/20/2001  |  |  |  |  |  |
| Judge:                        | RICHARDS, REBECCA R                                    |            |               | Order Expires:          | 12/31/2099  |  |  |  |  |  |
| Order Type:                   | PROTECTION                                             |            |               | Termination Date:       |             |  |  |  |  |  |
| Decision Date:                | 11/20/2001 at 10:00 AM                                 |            |               | Previous Expire Date:   |             |  |  |  |  |  |
| Denial Reason:                |                                                        |            |               | Previous Decision Dat   | te:         |  |  |  |  |  |
| Name                          |                                                        | Sex        | Date of Birth | Party                   | Decision    |  |  |  |  |  |
| BLAINE, VICKI V               | ICTORIA                                                | F          | 11/28/1943    | 43 Respondent RESTRAINS |             |  |  |  |  |  |
| BLAINE, LAWRE                 | ENCE CHARLES                                           | 06/12/1957 | Petitioner    | PROTECTS                |             |  |  |  |  |  |

#### Step 2:

Click **Back** in the tabbed portion of the frame to return to **Case Orders**.

#### **Odyssey Protection Orders**

On the Case Order tab, the Order filed date is the Odyssey Order issued date.

| Summary          | DOL PDF                            | FTAs Orders                 | <ul> <li>Proceedings</li> <li>Proceedings</li> </ul> | Rela     | tions 🚺 🕴 War<br>ipants 🔁 eTic | rants Assessment<br>ket Assessment |
|------------------|------------------------------------|-----------------------------|------------------------------------------------------|----------|--------------------------------|------------------------------------|
| Order Inform     | nation for Case:                   | 16-1-000523-21 16-1-        | 000523-5                                             | Court: I | EWIS CO SUP D                  | VOL (S21) Help                     |
| Title: STATE OF  | WASHINGTON VS ENGEL, ROBE          | RT JAMES                    |                                                      |          |                                | Filed: 01/05/2016                  |
| Order Filed Date | Judge                              | Order Description           | Status                                               | Granted  | Decision Date                  | Exp/Term/Deny Date                 |
| 01/19/2016       | Signed by: HUNT, NELSON E          | No Contact Order (Criminal) | Active                                               | Yes      | 01/19/2016                     |                                    |
| 01/05/2016       | Signed by: BROSEY, RICHARD<br>LYNN | No Contact Order (Criminal) | Expired                                              | Yes      | 01/05/2016                     | 01/05/2016                         |

Last updated: 03/09/2016

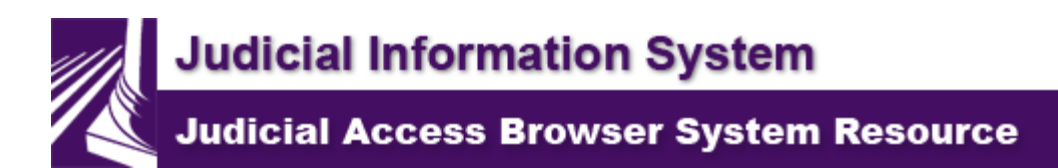

### **E**Participants - Case Participants Tab

The **Case Participants** tab displays all current and past participants for the case that has been selected in the top frame (highlighted yellow) in order of participant type and sequence number.

Alias names associated with a participant do not display in **Case Participants** results.

Attorneys for superior court cases, or any non-major parties added in SCOMIS or Odyssey, do not display. Access the SCOMIS Name Screen on the JIS mainframe or the Parties Tab in Odyssey to view these parties.

|     | Confidential–Not for Release |        |              |     |             |               | Individual Case Histor  |     |    |             |       | ory         |        |    |
|-----|------------------------------|--------|--------------|-----|-------------|---------------|-------------------------|-----|----|-------------|-------|-------------|--------|----|
|     | Logon                        |        | Search       | P   | Person Sear | ch Results    |                         |     | Lo | <u>goff</u> | Chang | <u>ze R</u> | .ole/( | Co |
|     |                              | Tru    | e Name:      | FOL | EY, MATT    | D             |                         |     |    |             | 5 Ca  | ses         | 6      |    |
| AKA | Party                        | Cas e  | Number       | Crt | Date        | Short Title   |                         | DV  | Jg | 0           | CD    | W           | F      | С  |
|     | DEF                          | 15-8-8 | 31506-7      | S21 | 10/26/2015  | FIREA RM PO   | SSESSION UNL-2 UNDER 18 | 3 N | G  | Α           | CM    |             |        |    |
|     |                              |        |              |     | 10/26/2015  | DNGRS WPN     | S ON SCHOOL PREMISES    | Ν   | G  |             |       |             |        |    |
|     | DEF                          | C0085  | 59595 LCS CT | LCD | 11/05/2015  | DWLS 3RD D    | EGREE                   | Ν   |    |             |       |             |        |    |
|     | <u>PET</u>                   | 15CV   | 12345 CV     | MAD | 11/05/2015  | Domestic Viol | ence Petition           | Y   |    | Α           |       |             |        |    |
|     | DEF                          | CR00   | 12345 WSP CT | MAD | 10/31/2015  | DWLS 3RD D    | EGREE                   | N   |    |             |       | Ι           |        |    |
|     | DEF                          | CR97   | 99DV MCS CN  | MAD | 10/15/2015  | ASSAULT 4T    | H DEGREE                | Y   |    | Α           |       | Ι           |        |    |
|     |                              |        |              |     |             |               |                         |     |    |             |       |             |        |    |
|     |                              |        |              |     |             |               |                         |     |    |             |       |             |        |    |
|     |                              |        |              |     |             |               |                         |     |    |             |       |             |        |    |

|             | DOL PDF       |          | FTAs              | 🕴 🕴 Orde | ers 🚺   | Proceeding | s 🚺 👬 Relations    | 🖌 🕴 Warrants      | As  |
|-------------|---------------|----------|-------------------|----------|---------|------------|--------------------|-------------------|-----|
| 🕒 Summary   | 🕞 Docket      | 🔁 DVI    |                   | 🖌 🗁 Orde | ers 🜈   | Proceeding | s 🖊 🖻 Participants | s 🔁 eTicket       |     |
|             |               | Confiden | tial - Not for Re | lease    |         |            |                    |                   |     |
| Participant | t Information | for      |                   |          |         |            |                    |                   |     |
| Case:       |               |          | 15-8-81506-7      | 7        | 15-8-81 | 506-7      | Court: LEWIS       | CO SUP DVOL (S    | 21) |
| Party       |               | Nam      | e                 |          |         |            |                    | <b>Begin Date</b> | Er  |
| Defendant   |               | FOLI     | EY, MATT D        |          |         |            |                    | 11/04/2015        |     |
| Victim      |               | SWE      | ENY, TODD J       |          |         |            |                    | 11/04/2015        |     |

Note: Odyssey case participants will be identified as Well Identified Parties and will have the **WIP** designation after them.

The case number appears as a hyperlink on the **Case Participants** tab if the court has installed the JABS Case Link Enhancement. Clicking a document hyperlink executes the court's local imaging system with the case number to display scanned images for the specified case number. See <u>eService Answer - Viewing Scanned Images in JABS (#2128)</u> for additional information.

Last updated: 08/23/2016

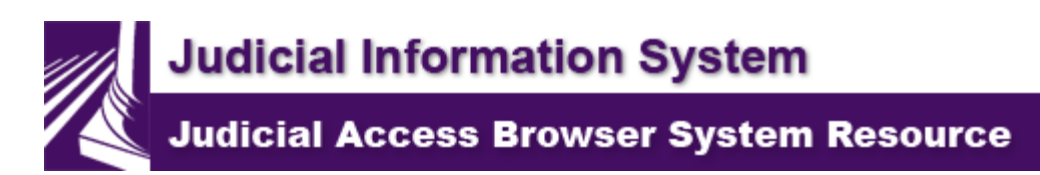

## Case Plea / Sentencing Tab

The **Plea / Sentencing** tab provides a view to a **Case's Sentencing** information for the case selected in the top frame. For Superior Court cases using SCOMIS, the sentence information entered on the SCOMIS Sentence screen displays. For Superior Courts using Odyssey, the information entered on the Disposition Tab displays. On Courts of Limited Jurisdiction cases, the Plea and Sentence information entered on the JIS Plea/Sentence (PLS) screen displays.

### **Directions for using the Case Plea/Sent tab:**

Step 1:

Select a hearing or case displayed in the top frame. The bottom frame displays the Summary tab.

Step 2: Click the Case Plea/Sent tab.

**Result:** The Sentence information or the Plea and Sentence information for the selected case displays.

#### **SCOMIS Courts**

Sentence information is extracted from the SCOMIS **Sentence** screen.

|                                   | Confidentia     | al - Not for Release |                             |                                        |             |
|-----------------------------------|-----------------|----------------------|-----------------------------|----------------------------------------|-------------|
| Sentencing for Case:              | 1               | 3-1-00711-5          | 13-1-00711-5                | Court: EASTSIDE SUPERIOR (\$99)        | <u>Help</u> |
| Note 1:                           |                 |                      |                             |                                        |             |
| Note 2:                           |                 |                      |                             |                                        |             |
| Judgment #: 14-9-00024-7          |                 |                      |                             |                                        |             |
|                                   |                 |                      | INFORMATION                 |                                        |             |
| Sentence Date:                    | 01/07/2014      | Sentenced By:        |                             |                                        |             |
| Sentence Deferred:                |                 | Appealed To:         | Date:                       |                                        |             |
| Serve Prison:                     |                 | Fine:                |                             |                                        |             |
| Prison Suspended:                 |                 | Restitution:         |                             |                                        |             |
| Serve Jail:                       |                 | Court Costs:         |                             |                                        |             |
| Jail Suspended:                   |                 | Attorney Fees:       |                             |                                        |             |
| Probation/Community Supervision:  |                 | Date Due:            | Paid:                       |                                        |             |
|                                   |                 | SENTENC              | TE DESCRIPTION              |                                        |             |
| Sentenced By: JA MES LA WLER; Pri | son Serve: Y; F | Prob/Comm Supervisio | n: Y; Sentence Description: | 12 MOS PLUS 1 DA Y DOC W/12 DA YS CRED | IT/12 MO    |

Sentenced By: JAMES LAWLER; Prison Serve: Y; Prob/Comm Supervision: Y; Sentence Description: 12 MOS PLUS I DAY DOC W/12 DAYS CREDI1/12 MOS COMM CUSTODY/LFO; SCOMIS JUDGMENT BASIC INFORMATION: Judgment Type: CRI; Date Signed: 2014-01-07; Signed By: JUDGE JAMES LAWLER; Date Filed: 2014-01-07; Effective Date: 2014-01-07; Judgments This Case: 1; Judgment Status: ; Date: ; SCOMIS JUDGMENT EVENTS: 2014-01-07 FJS FELONY JUDGMENT AND SENTENCE A GAINST JA COB DAVID HOLMGREN AND IN FAVOR OF ST OF WA SHINGTON AND LEWIS COUNTY 2,900.00 PLUS INTEREST @ 12% PER A NNUM; 2014-01-10 ARCR A CCOUNT(S) RECEIVABLE CREATED;

#### **Odyssey Courts**

Sentence information is extracted from the Odyssey Dispositions Tab.

|                                                                       | Confidential             | - Not for Release |                   |                                |             |
|-----------------------------------------------------------------------|--------------------------|-------------------|-------------------|--------------------------------|-------------|
| Sentencing for Case:                                                  | 15-                      | 1-00045-21        | 15-1-00045-3      | Court: EASTSIDE SUPERIOR (S99) | <u>Help</u> |
| Note 1:                                                               |                          |                   |                   |                                |             |
| Note 2:                                                               |                          |                   |                   |                                |             |
| Judgment #: 15-9-01034-8                                              |                          |                   |                   |                                |             |
|                                                                       |                          | SENTENCE          | INFORMATION       |                                |             |
| Sentence Date:                                                        | 08/26/2015               | Sentenced By:     | Brosey, Richard L |                                |             |
| Sentence Deferred:                                                    |                          | Appealed To:      | Date:             |                                |             |
| Serve Prison:                                                         | Х                        | Fine:             |                   |                                |             |
| Prison Suspended:                                                     |                          | Restitution:      |                   |                                |             |
| Serve Jail:                                                           |                          | Court Costs:      |                   |                                |             |
| Jail Suspended:                                                       |                          | Attorney Fees:    |                   |                                |             |
| Probation/Community Supervisio                                        | n:                       | Date Due:         | P aid:            |                                |             |
|                                                                       |                          | SENTENC           | TE DESCRIPTION    |                                |             |
| CT(S) 1: FJS CONFINE: PR, null, 1<br>CT(S) 1: FJS CONFINE: PC, CC, nu | 2 MOS 1 DS<br>11, 12 MOS |                   |                   |                                |             |

#### **Courts of Limited Jurisdiction**

Plea and Sentence information is extracted from the **Plea/Sentence (PLS)** screen in JIS when a CLJ case is selected.

|                       |                  |            | Confider            | tial - Not for Rel | ease        |                |                |             |
|-----------------------|------------------|------------|---------------------|--------------------|-------------|----------------|----------------|-------------|
| Sentencing for C      | ase:             |            | 201                 | PS WSP CT          | Court:      | EASTSIDE I     | DISTRICT (EDC) | <u>Help</u> |
| Chargel:              | NON CHARGE,      | NON CHAF   | RŒ                  |                    |             | DV:            | Yes            |             |
| Amended To Charge 2:  | 9A.36.041, A SSA | AULT 4TH I | DEGREE              |                    |             | DV:            | Yes            |             |
| Arraignment:          |                  | Plea/Res   | sponse:             |                    |             |                |                |             |
| Finding/Judgment: A N | A 07/24/2013     | Finding    | Judge: MBB          | F/J Reason:        |             |                |                |             |
| Sentence Date:        |                  | Sentenc    | e Judge:            | Waived Couns e     | l:          | BAC:           | THC:           |             |
| Jail Sentence:        |                  | Suspend    | led Jail:           | Credit:            |             | Jail Complied: |                |             |
| Fine:                 |                  | Suspend    | led Fine:           | Other:             |             | Total:         |                |             |
| Charge2:              | 9A.36.041, A SSA | AULT 4TH I | DEGREE              |                    |             | DV:            | Yes            |             |
| Arraignment:          | 07/31/2013       | Plea/Res   | sponse: G           | 08/09/2013         |             |                |                |             |
| Finding/Judgment: G   | 08/09/2013       | Finding    | Judge: MBB          | F/J Reason:        |             |                |                |             |
| Sentence Date:        | 08/09/2013       | Sentenc    | e <b>Judge:</b> MBB | Waived Couns e     | :           | BAC:           | THC:           |             |
| Jail Sentence:        | 364              | Suspend    | ed Jail: 334        | Credit: 22         |             | Jail Complied: | Y              |             |
| Fine:                 |                  | Suspend    | ed Fine:            | Other: \$623.00    | )           | Total:         | \$623.00       |             |
| Case Conditions       |                  | Time       | Fee                 | Impos ed Date      | Review Date | Comp           | lied           |             |
| OT9 Other             |                  |            |                     | 07/22/2013         |             | N              |                |             |
| GUN No Firearms/Pos   | sess Firearms    |            |                     | 08/09/2013         |             | N              |                |             |
| NCO No Contact Orde   | r                |            |                     | 08/09/2013         | 08/09/2015  | N              |                |             |
| NCR No Criminal Viola | ations           |            |                     | 08/09/2013         |             | Y              |                |             |
| NV1 No Violations for | r 1 Year         | 2 Y        |                     | 08/09/2013         | 08/09/2015  | Y              |                |             |
| RSJ Revoked Suspen    | ded Jail         | 60 D       |                     | 02/12/2015         |             | Y              |                |             |
| NCO No Contact Orde   | r                |            |                     | 07/19/2013         |             | E              |                |             |
| DVT Domestic Violene  | ce Treatment     |            |                     | 08/09/2013         |             | E              |                |             |

For more information about the SCOMIS Sentence screen, see the JIS Online Manual page <u>Criminal/Juvenile Offender Case Resolution and Completion</u>.

For more information about the CLJ Plea/Sentencing screen, see the JIS Online Manual page <u>Plea/Sentence (Courts of Limited Jurisdiction)</u>.

For more information about the Odyssey Disposition Tab, see the Odyssey Online Manual page Dispositions Detail.

Last updated: 08/23/2016

Judicial Information System Judicial Access Browser System Resource

### **Case Proceedings** Tab

The **Case Proceedings** tab displays a list all past and future hearings for a selected case (highlighted yellow).

To access the **Proceedings** tab:

1. Perform a **Person Search.** This displays the **Individual Case History** in the top frame. Click on a case to select. Click the **Proceedings** tab in the bottom frame to display past and future hearings set in the selected case.

2. Perform a **Calendar Search.** This displays a list of hearings in the top frame. Click on a case to select. Click the **Proceedings** tab in the bottom frame to display past and future hearings set in the selected case.

| 🖻 Summary                  | DOL PDF                 |                                 | 🛊 FTAs 🚺 🕴 Orders<br>🖻 FTAs 🔂 🔁 Orders | Proceedings              | s<br>► Participants ► eTicket | ts Assessmen |
|----------------------------|-------------------------|---------------------------------|----------------------------------------|--------------------------|-------------------------------|--------------|
|                            |                         |                                 | Confidential - Not for F               | Release                  |                               |              |
| Future Pro                 | ceedings for            | r Case:                         | Z03DV KCP CN                           | Court:                   | EA STSIDE DISTRICT (EDC)      | <u>Help</u>  |
| Date<br>11/16/2015         | <b>Time</b><br>9:00 A M | Hearing<br><u>REVIEW HEARIN</u> | G                                      | Status Reaso<br>S        | n CaseNumber<br>Z03DV KCP CN  |              |
| Past Proceedings for Case: |                         | Z03DV KCP CN                    | Court:                                 | EA STSIDE DISTRICT (EDC) | Help                          |              |
| Date<br>03/12/2015         | <b>Time</b><br>8:30 A M | Hearing<br>JURY TRIAL           |                                        | Status Reaso<br>S        | n CaseNumber<br>Z03DV KCP CN  |              |

The case number appears as a hyperlink on the **Case Proceedings** tab if the court has installed the JABS Case Link Enhancement. Clicking a document hyperlink executes the court's local imaging system with the case number to display scanned images for the specified case number. See <u>eService Answer - Viewing Scanned Images in JABS (#2128)</u> for additional information.

### **Display Case Proceedings Detail Information**

To display specific information about a hearing (e.g., judge, courtroom, superior court estimated proceeding time):

| Confidential - Not for Release                                              |              |                   |                               |             |  |
|-----------------------------------------------------------------------------|--------------|-------------------|-------------------------------|-------------|--|
| Future Proceedings for Ca                                                   | Z03DV KCP CN | Court:            | EA STSIDE DISTRICT (EDC)      | <u>Help</u> |  |
| Date         Time         H           11/16/2015         9:00 A M         H | EARING       | Status Reaso<br>S | on CaseNumber<br>Z03DV KCP CN |             |  |
| Past Proceedings for Cases                                                  | Z03DV KCP CN | Court:            | EA STSIDE DISTRICT (EDC)      | Help        |  |
| Date         Time         H           03/12/2015         8:30 A M         J | <u>AL</u>    | Status Reaso<br>S | on CaseNumber<br>Z03DV KCP CN |             |  |

#### Step 1:

Click a hyperlink under Hearing.

| . could                                          |  |
|--------------------------------------------------|--|
| The Proceeding Detail Information page displays. |  |

#### Step 2:

Click the blue **Back** button in the **Proceeding Detail Information** frame to return to the Case **Proceedings** tab.

| Back<br>Proceeding Detail In | formation      | Z03DV KCP CN | Court: | EASTSIDE DISTRICT |
|------------------------------|----------------|--------------|--------|-------------------|
| Hearing Description:         | JURY TRIAL     |              |        |                   |
| Date:                        | 03/12/2015     |              |        |                   |
| Time:                        | 8:30 A M       |              |        |                   |
| Judge:                       | JORDAN, JOHN J |              |        |                   |
| Court Room                   | Court Room#1   |              |        |                   |

Last updated: 2012-2-17

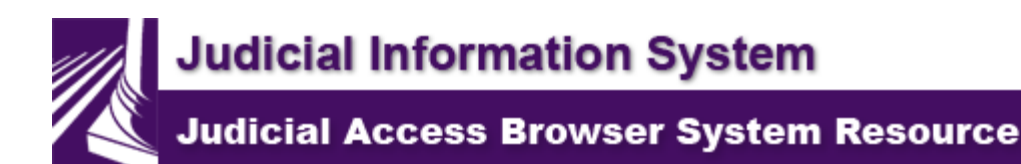

### **Case Summary Tab**

The following topics are available on this page: General Information under the Summary Tab Violation Information for Courts of Limited Jurisdiction Officer's Report and Links to Supporting Documents for eTickets Charge Information for Criminal and Juvenile Offender Cases (Superior Court) Links to RCW Person Comment (PCMT) Section

### General Information under the Summary Tab

- $\neq$  Individual's role in the case.
- ≠ Party's Address
- ∠ Cause of Action
- ≠ Law Enforcement Agency (in courts of limited jurisdiction only).
- ≠ Case Type.
- $\neq$  Court name where the case was filed (Filed In).
- ≠ Order Type.
- $\neq$  Warrant Status.
- ≠ FTA Status (in courts of limited jurisdiction only).
- ∠ Case Disposition.

| Summary for     | Case:      | 940               | 0000118 7 | THC IT        | Court: TH   | URSTON COUNTY DIST (THD) | Help |
|-----------------|------------|-------------------|-----------|---------------|-------------|--------------------------|------|
| Defendant 1:    | TEST, JOHN |                   |           | Law Enforcem  | ent Agency: | THURSTON COUNTY SHERIFF  |      |
| Date of Birth:  | 01/01/1959 |                   |           | Case Type:    |             | Infraction Traffic       |      |
| Address Line 1: | AOC        |                   | -         | Filed In:     |             | THURSTON COUNTY DISTRICT |      |
| Address Line 2: |            | Not Available for |           | THEY HIL      |             | COURT                    |      |
| City:           | OLYMPIA    | Parking Tickets   |           | Order Type:   |             | None                     |      |
| State:          | WA         |                   |           | Warrant Stat  | us:         | None                     |      |
| Country:        | US         |                   |           | FTA Status:   |             | None                     |      |
| Postal Code:    | 98501      |                   |           | Case Disposit | ion:        |                          |      |

If the case originated from a Superior Court that has implemented Odyssey, both the Odyssey case number and the SCOMIS case number will appear at the top of the Summary tab.

| Summary fo                                                                                          | or Case:                                                               | 15-1-00375-21  | 15-1-00375-0                                                                                                    | Court: LEWIS CO SUPERIOR (S21)                         | He |
|----------------------------------------------------------------------------------------------------|------------------------------------------------------------------------|----------------|----------------------------------------------------------------------------------------------------|--------------------------------------------------------|----|
| Defendant 1:<br>Date of Birth:<br>Address Line 1:<br>Address Line 2:<br>City:<br>State:<br>Country: | RECORD, A TEST<br>07/20/1997<br>123 MAIN STREET<br>OLYMPIA<br>WA<br>US | Odyssey Number | JIS/SCOMIS Number<br>Cas e Type:<br>Filed In:<br>Order Type:<br>Warrant Status:<br>FTA Status :<br>Cas e Disposition: | Criminal<br>LEWIS COUNTY CLERK<br>None<br>None<br>None |    |
| Postal Code:                                                                                        | 98516                                                                  |                |                                                                                                    |                                                        |    |

The case number appears as a hyperlink on the **Case Summary** tab if the court has installed the JABS Case Link Enhancement. Clicking a document hyperlink executes the court's local imaging system with the case number to display scanned images for the specified case number. See <u>eService Answer - Viewing Scanned Images in JABS (#2128)</u> for additional information.

### **Violation Information for Courts of Limited Jurisdiction**

The following information displays below the general information in cases filed in the courts of limited jurisdiction:

- $\neq$  Violation Date and Location.
- $\neq$  Original eTicket Violations.
- ≠ JIS Case Violations (Active Charges).
- $\neq$  Link to RCW statute.
- $\neq$  Officer's Report.
- ≠ Domestic violence indicator.
- $\neq$  Arraignment date (if an arraignment has been filed).
- $\neq$  Finding or judgment narrative.

| JUDICIAL                                     |                     | L                                   | .ogoff  Change Role/Cou | nt  Help                                 |
|----------------------------------------------|---------------------|-------------------------------------|-------------------------|------------------------------------------|
| Judicial Access Browser System / Case Number | er Search           |                                     |                         | Armfield, Sara Acct Acc Mason District C |
|                                              |                     |                                     | Case                    | Number Search                            |
| Case Number Search                           | To access a case, e | nter the case number and click a ca | se related button.      |                                          |
| Person Search<br>Calendar View               | Court:              | EDC - EASTSIDE DISTRICT CT          | ~                       |                                          |
| View My Calendar                             | Case Number:        | Z07CM SPD CT                        |                         |                                          |
| Select Another Calendar<br>Print Warrants    |                     |                                     | Perfc                   | orm Case Search                          |

#### **Original eTicket Violations**

If there is an electronic ticket attached to the case, the ticket amount displays in the **Original Bail** field. If the case was filed with a paper ticket, the message **See Paper Ticket** displays.

#### **JIS Case Violations**

Displays active charges.

## Officer's Report and Links to Supporting Documents for eTickets:

The **Officer's Report** section on the **Summary** tab contains information added to the ticket by the officer.

Separate affidavits or other reports (SMD affidavit, collision report, etc.) associated with a ticket that are filed by the officer and the Violator's copy of the eTicket are viewable in the **Attachments** section.

### Officer's Report: Officer's report not found Traffic: Weather: Street:

#### Attachments:

5Z077704 ViolatorCopy

Trooper Gordon ROI

#### Johns ROI Signed 15-014195

Click on the desired attachment to view. It opens in a separate browser window. Close the window to return to JABS.

# Charge Information for Criminal and Juvenile Offender Cases (Superior Court)

The following information displays below the general information for Criminal (Case Type 1) and Juvenile Offender (Case Type 8) cases filed in superior court:

- $\neq$  Violation count number (Count).
- ≠ RCW/Code.
- ≠ Descriptive title of the violation from the SCOMIS Law Table (Charge Description).
- $\neq$  Link to the RCW statute.
- ≠ Charge Result Code from the SCOMIS **Charge** screen (Result).
- ≠ Domestic violence indicator (DV Related). In an Odyssey court, DV flag will display Yes for a criminal case if RCW 10.99 is included or in a non-criminal case, if the DV flag is added.
- $\neq$  Violation Date.
- ≠ For Odyssey courts, charges that are dropped will not display on the ICH or the Case Summary tab.

| Count | RCW/Code         | Charge Description           | _ | Result     | <b>DV Related</b> | Violation Da |
|-------|------------------|------------------------------|---|------------|-------------------|--------------|
|       | ORIGINAL INFO    | RMATION filed on 02/25/1998. |   |            |                   |              |
| 1     | <u>9A.48.020</u> | ARSON 1ST DEGREE             | _ | <br>GUILTY | No                | 02/25/1998   |

### Links to RCW

Click the RCW link to view the statute from the legislative Web site.

| WASHING                              | GTON STATE LEGISLATURE                                                                                                    |
|--------------------------------------|----------------------------------------------------------------------------------------------------|
| Legislature Home                     | RCWs > Title 9A > Chapter 9A.48 > Section 9A.48.020                                                                                        |
| House of Representatives             | <b>9A.48.010</b> << 9A.48.020 >> <b>9A.48.030</b>                                                                                          |
| Senate                               |                                                                                                    |
| Find Your District                   | RCW 9A.48.020                                                                                                    |
| Laws & Agency Rules                  | Arson in the first degree.                                                                                                    |
| Bill Information                     | (1) A person is guilty of arson in the first degree if he or she knowingly and maliciously:                                                |
| Agendas, Schedules, and<br>Calendars | (a) Causes a fire or explosion which is manifestly dangerous to any human life, including firefighters; or                                 |
| Legislative Committees               |                                                                                                    |
| Coming to the Legislature            | (b) Causes a fire or explosion which damages a dwelling; or                                                                                |
| Legislative Agencies                 | (c) Causes a fire or explosion in any building in which there shall be at the time a human being who is not a participant in the crime; or |
| Legislative Information Center       |                                                                                                    |
| Sign Up For Updates                  | (d) Causes a fire or explosion on property valued at ten thousand dollars or more with intent to collect insurance proceeds.               |
| View All Links                       | (2) Arson in the first degree is a class A felony.                                                                                         |
|                                      | [2007 c 218 § 63; 1981 c 203 § 2; 1975 1st ex.s. c 260 § <b>9A.48.020.</b> ]                                                               |

### Person Comment (PCMT) Section

The Person Comment (PCMT) section is used by all court levels to record specific types of comments related to a person. Pursuant to EHB 1943, effective 7/24/2015, all trial courts are to track a person's home detention violations. Person Comment information includes:

| FIELD<br>NAME | DESCRIPTION                                                                                                    |
|---------------|----------------------------------------------------------------------------------------------------|
| Туре          | The code which describes the type of comment. Refer to the online code manual Person Comment Types for a complete list of valid codes. |
| Comment       | The text associated with the comment displays in this area.                                                                            |
| User          | The initials of the court user that entered or last updated the comment.                                                               |
| Court         | The initials of the court that entered or last updated the comment.                                                                    |
| Updated       | The date the comment was entered or last updated.                                                                                      |

| Person<br>Name | The Person Name associated with that comment                                                                                                    |
|----------------|----------------------------------------------------------------------------------------------------|
| АКА            | This column displays an "A" if the Person Comment<br>is associated with an AKA. If an "A" does not<br>appear, the Person Comment is associated with the<br>person's True Name. |
| IN#            | Displays the IN number associated with the Person<br>Name linked to the comment.                                                                                               |
| JUV#           | Displays the JUV number associated with the<br>Person Name linked to the comment.                                                                                              |

|            |                 | Confidential-Not for Relea                    | ase         |             |                                         | Indivi              | dual Case H      | listo    | ry          |                  |
|------------|-----------------|-----------------------------------------------|-------------|-------------|-----------------------------------------|---------------------|------------------|----------|-------------|------------------|
| L          | ogon            | Search Per                                    | son Sea     | rch Results | s                                       |                     | Logoff           | Char     | ige Role/Co | urt   <u>Hel</u> |
|            |                 | True Name:RECORD, A T                         | EST         |             |                                         | Alias:              | TEST, CAS        | <b>-</b> | 14 Cases    |                  |
| AKA Pa     | arty C          | aseNumber Crt Da                              | ite         | Short Tit   | le                                      |                     | DV Jg O          | CD       | W F C       | BAL              |
| D          | EF 19           | 9 CEP CN CYM 07                               | /01/2015    | ASSAUL      | T 4TH DEGREE                            |                     | Y                |          |             |                  |
| ות         | EF 10<br>FF 50  | 70122456 CED CT CVM 05                        | /01/2015    | DOI DOI     | SCINETATING                             |                     | N                |          | 1           |                  |
| i D        | OL              | DOL PDF                                       | i F         | TAs         | i Orders                                | 🕴 Proceedings 🚺 👬   | Relations 🖌 🕴    | Warr     | ants 🚺 As   | ssessment        |
| Sur        | nmary           | 😑 Docket 🖌 🖻 DVI                              |             | TAs         | Corders                                 | Proceedings         | Participants 🖊 🖻 | eTicl    | ket 🔁 F     | lea/Sent         |
| Sum        | nary i          | for Case:                                     |             | 199         | CEP CN                                  | Court: CHEN         | EY MUNICIPAL     | CYM)     |             | Help             |
| Defend     | antl·           | RECORD & TEST                                 |             |             |                                         |                     |                  |          |             |                  |
| Date of    | Birth:          | 07/20/1997                                    |             |             | Law Enfo                                | rcement Agency:     | CHENEY POLI      | CEDE     | PARTMENT    |                  |
| Addres     | s Line l        | : 123 MAIN STREET                             |             |             | Case Typ                                | e:                  | Criminal Non-T   | raffic   |             |                  |
| Addres     | s Line 2        | :                                             |             |             | Filed In:                               |                     | CHENEY MUN       | ICIPA    | L COURT     |                  |
| City:      |                 | OLYMPIA                                       |             |             | Order Ty                                | pe:                 | None             |          |             |                  |
| State:     |                 | WA                                            |             |             | Warrant                                 | Status:             | None             |          |             |                  |
| Countr     | y:              | US                                            |             |             | FIA Stat                                | us:<br>na siti anu  | None             |          |             |                  |
| Postal     | Code:           | 98516                                         |             |             | CaseDis                                 | postuon:            |                  |          |             |                  |
| Persor     | ı Con           | ments:                                        |             |             |                                         |                     |                  |          |             |                  |
| Туре       | Comm            | ent                                           | User        | Court       | Updated                                 | Person Name         |                  | AKA      | IN#         | JUV#             |
| HD2        | 000000<br>REQU  | 181 DIDN'T UNDERSTAND<br>REMENTS              | KXX         | СҮМ         | 07/14/2015                              | TEST, CA SE         |                  | A        | 793 57826   | 773993           |
| HD1        | CA SE<br>ONHO   | # 5Z0123456 CUT OFF BRACELET<br>DME DETENTION | KXX         | СҮМ         | 07/08/2015                              | RECORD, A TEST      |                  |          | 994 3063 1  |                  |
| EDS        | FINISI<br>SINCE | HED 8TH GRA DE - NO SCHOOL                    | KXX         | СҮМ         | 07/08/2015                              | RECORD, A TEST      |                  |          | 994 3063 1  |                  |
| GNG        | "THE            | BADBOYS"                                      | KXX         | CYM         | 07/08/2015                              | TEST, CA SE         |                  | Α        | 793 57826   | 773993           |
| NCK        | FRED            |                                               | KXX         | CYM         | 07/08/2015                              | RECORD, A TEST      |                  |          | 994 30631   |                  |
| OSL        | FLORI<br>EXPIR  | DA LICENSE 123456789012345678<br>ED 1/1/2010  | 90 KXX      | СҮМ         | 07/08/2015                              | RECORD, A TEST      |                  |          | 994 3063 1  |                  |
| TWN        | USESI           | BROTHER'S NAME TEST, A                        | KXX         | CYM         | 07/08/2015                              | TEST, CA SE         |                  | Α        | 793 57826   | 773993           |
| UNE        | UNEM            | PLOYED                                        | KXX         | CYM         | 07/08/2015                              | RECORD, A TEST      |                  |          | 994 30631   |                  |
| VET        | VETER           | AN                                            | KXX         | CYM         | 07/08/2015                              | RECORD, A TEST      |                  |          | 994 30631   |                  |
| JIS Ca     | ase Vi          | olations:                                     |             |             | 04.26.041                               |                     |                  |          |             | DV/ V            |
| V 101 atto | Eit             | her the arraignment has not been h            | eld, or the | anaignmen   | <u>9A .30.041</u><br>It date has not be | en recorded in JIS. | TEAKANCE         |          |             | DV: Yes          |
|            |                 |                                               |             | 0           |                                         |                     |                  |          |             |                  |

Last updated: 08/23/2016

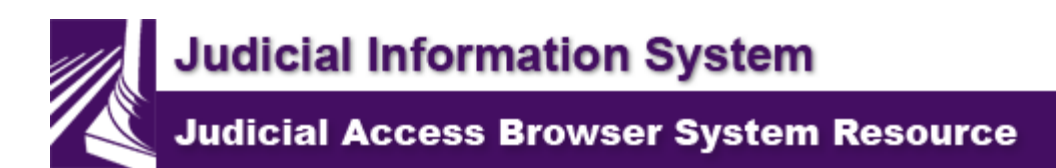

### Warrants - Case Warrants Tab

The **Case Warrants** tab was previously available to display current warrant status and prior warrant activity **for the case** selected in the top frame (highlighted in yellow). The **Case Warrants** tab has been removed from JABS. All warrant activity can now be viewed on the **Person Warrants** tab.

#### **Superior Court Cases**

Warrant information is extracted from the SCOMIS case **Docket** based on warrant Docket Codes.

The message **No Warrants Found** displays if the selected case has no warrant Docket Codes entered in SCOMIS.

### **Courts of Limited Jurisdiction Cases**

The message **No Warrants Found** displays if the selected case has:

- $\neq$  No warrant activity.
- $\neq$  Been archived.
- ≠ Been imported from a non-JIS court (e.g., Seattle Municipal).

### **Display Warrant Detail Information page**

To display additional warrant information (e.g., bail description, bail amount, date served, date returned, SCOMIS docket text):

#### Step 1:

Click on a link under Status to select a warrant.

| Confidential - Not for Release                                                                                                    |                       |  |  |  |  |  |  |
|----------------------------------------------------------------------------------------------------|-----------------------|--|--|--|--|--|--|
| Warrant Information for Person: BLAINE, LAWRENCE CHARLES                                                                                                    |                       |  |  |  |  |  |  |
| Status         Order Date         Issue Date         Reason(s)         Case Number         Court           Superior Court Case - click to view warrant related docket text         05-1-67899-0 S1         COWLITZ SUP TRAINING | Amount                |  |  |  |  |  |  |
| Superior Court Case - click to view warrant related docket text 10-1-00001-0 S1 EASTSIDE SUPERIOR                                                                                                    |                       |  |  |  |  |  |  |
| Issued manually07/02/2002Failure to Appear for Hearing98-000101 WSP CTEASTSIDE DISTRICTReturn Warrant02/25/1998Failure to Appear for Hearing98-000101 WSP CTEASTSIDE DISTRICT                                                   | \$1050.00<br>\$550.00 |  |  |  |  |  |  |

**Result:** 

#### The Warrant Detail Information page displays.

#### Step 2:

F

Click the Back button in the tabbed portion of the page to return to the Case Warrants tab.

| Dack            |                     |                     |                               |
|-----------------|---------------------|---------------------|-------------------------------|
| Warrant D       | etail Information   | 98-000101 WSP CT    | Court: EASTSIDE DISTRICT      |
| Judge:          | RICHARDS, REBECCA R | Party:              | Defendant                     |
| Type:           | Bench               | Name:               | BLAINE, LAWRENCE CHARLES      |
| Status:         | Issued manually     | Reason(s):          | Failure to Appear for Hearing |
| Bail:           | Cash Bail Only      | Amount:             | \$1050.00                     |
| Order Date:     | -                   | Issue Date:         | 07/02/2002                    |
| Expiration Date | : 02/19/2005        | Cancel/Quash/Recall | Date:                         |
| Served Date:    |                     | Return Date:        |                               |
| Delay Review:   |                     | Delay Print:        | 02/19/2004                    |
|                 |                     |                     |                               |

Last updated: 2012-2-17

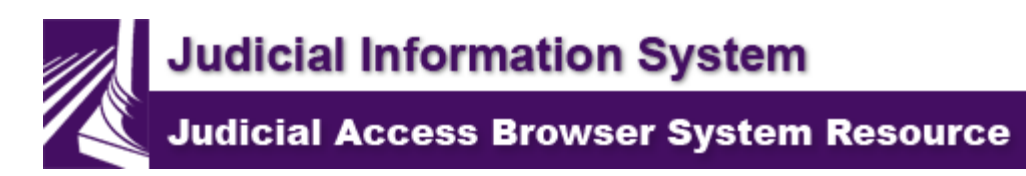

### Assessment - Person Assessment Tab

The **Person Assessment** tab displays the Adult Risk Assessment Reports generated **for the Individual (IN)** person selected during a Person or Case search, or selected in the top frame (highlighted in yellow) on the Calendar View.

#### Note:

The tab will only be visible if you have been given access to the Assessments authority code in JIS. For more information on the settings required to see the Person Assessments tab see the <u>Required JIS Security</u> <u>Profile Value Settings</u> section of the JABS User Tasks page.

#### Directions for using the Assessment tab:

#### Step 1:

Select a hearing or case displayed in the top frame. The bottom frame displays the **Summary** tab.

#### Step 2:

#### Click the Person Assessment tab.

#### **Result:**

The list of Adult Static Risk Assessment (ASRA) reports completed for the selected person displays.

| <b>Make Assessment Internation for 1 cloon,</b> Diesi, DAMEENE I |
|------------------------------------------------------------------|
|------------------------------------------------------------------|

| AKA | Assessment Date      | Static Risk Level | Felony | Property / Violent | Violent | Create |
|-----|----------------------|-------------------|--------|--------------------|---------|--------|
|     | 02/22/2012 3:46 PM 👪 | High Property     | 67     | 74                 | 78      | \$39   |
| А   | 02/22/2012 3:29 PM   | High Property     | 67     | 74                 | 78      | \$39   |
| А   | 02/10/2012 2:07 PM 📸 | High Violent      | 174    | 182                | 156     | S39    |

#### Step 3:

Click a hyperlink under **Assessment Date** to view a completed report. The report will appear in a separate window.

If no assessments have been completed for the person or case selected the following message will appear.

Risk Assessment Information for Person: FREEMAN, TEST RECORD

No Assessments found.

For more information about the Adult Static Risk Assessment reports that appear on this tab, see the <u>Adult Static Risk Assessment (ASRA)</u> page on the Washington Courts web site.

Last updated: 2012-4-4

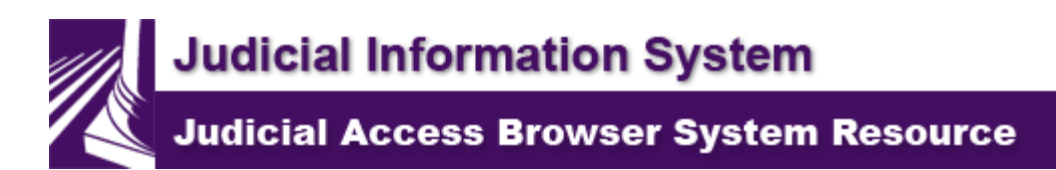

### **IDOL PDF** - Person DOL Tab

The **DOL PDF** tab provides a view to an **Individual (IN)** Abstract Driving Record. This information is electronically transmitted from the Department of Licensing (DOL).

### Directions for using the DOL tab:

#### Step 1:

Select a hearing or case displayed in the top frame. The bottom frame displays the **Summary** tab.

#### Step 2:

Click the Person **DOL PDF** tab to view DOL information in a PDF format...

Result: The Abstract Driving Record in DOL PDF format displays for the person. The number of pages in the PDF displays in red letters at the top of the screen. Confidential - Not for Release Abstract Driving Record for Person: FREEMAN, TEST RECORD 6 page document Help WASHINGTON STATE DEPARTMENT OF LICENSING Driving Record - FREEMTR891QJ This information is current as of 1/27/2015 8:26:03 AM **Driver information** Driver license status FREEM-TR-891QJ PIC Eye color Blue Status Clear Height Name Freeman, Test Record 5'0' 9/22/2000 Issued Weight 100 Gender Female Expired 11/11/2001 11/11/1911 DOB 9/1/1988 Original issue date Residence address Etrip Olympia, WA 98504 Residence address change Requested 2/27/2007 http://jsff:Ebitifts.wa.g67.8698/JabsWeb/servlet/gov.wa.courts.jabs.controller.JabsCommonController?action=caseSessionBridge&pa...

DOL search is completed based on the person name and date of birth. If a Washington license has been issued the Department of Licensing (DOL) returns the Abstract for the new license that is displayed in JABS with a notation of new license information. When a JIS Person Record does not include driver license information or date of birth (e.g., an organization record), a DOL search is not requested and JABS displays the message, "No Request Made to DOL." When a Washington license is purged due to name change or other reason and a new license has been issued, JABS displays the new license Abstract along with the purged license number for the individual.

When a JIS Person Record includes an out-of-state driver's license, a DOL search is completed based on the person name and date of birth. If a Washington license has been issued, JABS displays the Washington Abstract information along with the out-of-state license number for the person. If no Washington license has been issued, JABS displays the message, "NO RECORD ON FILE."

#### \*\*\*Select Person for DOL Search

When selecting the DOL tab, if a JIS Person Record does not have a Washington State Driver's License or has one that has been purged, the system will search the DOL database using the name and date of birth. A list of possible results will be returned, select the desired Abstract of Driving Record by clicking the hyperlink.

|     | Confid   | dentialNot for Release | e    |            | Individual Case History    | y               |        | Confiden    | tialN      | ot for Re | lease     |
|-----|----------|------------------------|------|------------|----------------------------|-----------------|--------|-------------|------------|-----------|-----------|
|     | Logon    | Search                 |      |            |                            |                 |        | Logo        | ff C       | hange R   | ole/Court |
|     |          | True Name:             | WE   | AVER, TES  | ST RECORD ALT              |                 |        |             | 1          | Cases     | 0         |
| AKA | Party    | Case Number            | Crt  | Date       | Short Title                |                 | DV     | Jg O        | CD         | W         | F C       |
|     | DEF      | 6Z9120015 WSP CT       | PD1  | 07/16/2016 | ADVERTISE UNLAWFUL SPEED   | O ATTAINED      | Ν      |             |            |           |           |
|     |          |                        |      | 07/16/2016 | AID/ABET CDL VIOS          |                 | Ν      |             |            |           |           |
|     |          |                        |      | 07/16/2016 | AIR BAGS-INSTALL PREV DEPL | .OYED           | Ν      |             |            |           |           |
|     |          |                        |      | 07/16/2016 | FAIL TO SURRENDER LICENSE  | TO DOL          | Ν      |             |            |           |           |
|     | Summary  | 🕞 Docket 🛛 🛽           | 🗅 DV |            | TAs 🛛 🔁 Orders 🖌 🚍         | Proceedings 🌈   | Parti  | cipants     | í 🕞 ei     | Ticket    | Plea      |
|     |          | / I DOL PDF            |      | 🔶 🕴 F      | TAs 🚺 Örders 🚺 🕯           | Proceedings 🦯 🕯 | 📫 Rela | ations 🖌    | <b>i</b> W | √arrants  | Asse      |
|     |          |                        |      | Confi      | dential - Not for Release  |                 |        |             |            |           |           |
| Se  | lect Per | son for DOL Sea        | rch  |            | WEAVER, TEST RECORD        | ALT             |        |             |            |           |           |
|     |          | DOL return             | ned  | possible   | e subject(s) for na        | me/date c       | of bi  | irth :      | sear       | ch.       |           |
|     |          |                        |      |            | Please select one          | э.              |        |             |            |           |           |
|     |          |                        | WEA  | VER, TES   | TING RECORD ALT: DL        | # WEAVETR       | 19978  | <u>SA</u>   |            |           |           |
|     |          | W                      | EAVE | ER-DREAM   | , TEST RECORD MAY: I       | DL# WEAVE       | TR99   | 7 <u>BA</u> |            |           |           |
|     |          |                        |      | WEAVER-S   | SMITH, TEST R: DL# W       | EAVETRZ97       | BA     |             |            |           |           |
|     |          |                        |      |            |                            |                 |        |             |            |           |           |
|     |          |                        |      |            |                            |                 |        |             |            |           |           |
|     |          |                        |      |            |                            |                 |        |             |            |           |           |
|     |          |                        |      |            |                            |                 |        |             |            |           |           |
|     |          |                        |      |            |                            |                 |        |             |            |           |           |
|     |          |                        |      |            |                            |                 |        |             |            |           |           |
|     |          |                        |      |            |                            |                 |        |             |            |           |           |
|     |          |                        |      |            |                            |                 |        |             |            |           |           |

For more information about the Abstract Driving Record, visit the <u>Department of Licensing</u> Web site.

Last updated: 2012-2-16

Judicial Information System

Judicial Access Browser System Resource

### **Relations** - Person Family Relations Tab

The Family Relations tab displays relationship information recorded for a JIS Individual (IN) or Odyssey Well Identified Party (WIP), including relationships recorded for Alias names associated to an IN record or WIP.

|          | Cont                                  | idential - Not for Release |              |            |       |               |    |     |
|----------|---------------------------------------|----------------------------|--------------|------------|-------|---------------|----|-----|
| Family   | Relationship History for:             | ZACKS, ADAM                |              |            |       |               | H  | elp |
| Address: | 3527 PACIFIC AVE SE, LACEY, WA, 98503 |                            |              |            |       |               |    |     |
| Aliases  | Name                                  | Sex                        | AKA<br>Count | Entry Date | Court | Date of Birth | RW | R   |
|          | Child                                 |                            |              |            |       |               |    |     |
|          | ZACKS, ADAM JOHN                      | М                          |              | 07/06/2010 | EDC   | 04/12/1977    |    |     |
|          | ZACKS, BIFF R                         | М                          |              | 11/20/2001 | EDC   | 01/01/1988    |    |     |
|          | ZACKS, CHRIS C                        | М                          |              | 11/20/2001 | EDC   | 01/01/1988    |    |     |
|          | Cousin                                |                            |              |            |       |               |    |     |
|          | ZANE, DAVID J                         | М                          |              | 11/30/2004 | EDC   | 04/01/1950    |    |     |
|          | ZYSKI, JULIUS C                       | М                          |              | 02/10/1998 |       | 03/12/1950    |    |     |
|          | <u>No Family Relationship</u>         |                            |              |            |       |               |    |     |
|          | BLAINE, LAWRENCE CHARLES              | М                          | 2            | 06/29/2006 | EDC   | 06/12/1957    |    |     |
|          | Sibling                               |                            |              |            |       |               |    |     |
|          | ZACKS, MARTHA                         | F                          | 2            | 09/19/2008 | EDC   | 01/01/1997    |    |     |
|          | Spouse                                |                            |              |            |       |               |    |     |
|          | ZACKS, SALLY V                        | F                          |              | 11/20/2001 | EDC   | 01/01/1950    |    |     |
|          | ZACKS, JUDY ANNE                      | F                          |              | 06/06/2000 | S99   | 04/12/1972    |    |     |
|          | ZACKS, ATHENA                         | F                          |              | 02/11/1998 |       | 06/25/1972    |    |     |
|          | Step Sibling                          |                            |              |            |       |               |    |     |
|          | VIC, SALLY M                          | F                          |              | 02/26/2001 | EDC   | 01/01/1950    |    |     |
|          | <u>Unknown</u>                        |                            |              |            |       |               |    |     |
|          | ZACKS, MARTHA                         | F                          | 2            | 06/29/2006 | EDC   | 01/01/1997    |    |     |
|          | ZAHLER, FRAN                          | F                          |              | 02/11/1998 |       | 02/02/1950    |    |     |

Both courts of limited jurisdiction and superior courts using SCOMIS enter family relationships for participants in protection order cases initiated in JIS. Superior Courts using Odyssey enter family relationships in Odyssey and those relationships for copied to JIS

Juvenile departments enter family relationships for participants in referrals filed using the JIS Person Database. Juvenile departments also add Resides With and Responsible Person types of relationships for these participants.

**Note:** Family relationship information entered by juvenile departments does not display for superior courts or courts of limited jurisdiction. Last updated: 08/23/2016

Judicial Information System Judicial Access Browser System Resource

### **FTAS** - Person FTAs Tab

The Person **FTAs** tab (Failure to Appear or Respond) displays a statewide list of all ordered or issued FTAs **for a person**. The FTA information applies only to courts of limited jurisdiction.

| Active FTA Information for Person: |                | ZACKS, ADAM   |                                |               |                              |                             |
|------------------------------------|----------------|---------------|--------------------------------|---------------|------------------------------|-----------------------------|
| Ordered or Issued FTA Information  |                |               |                                |               | Case Information             |                             |
| Status                             | Order Date     | Issue Date    | Case Number                    | Court         | Collection Status            | Collection Agency           |
| Issued manually                    |                | 08/15/2002    | FTA 000001 W SP IT             | EDC           | Agent Assigned by User       | TRA INING COLLEC<br>A GENCY |
| Issued manually                    |                | 01/07/1998    | Z03CL KCP IT                   | EDC           |                              |                             |
| Ordered but not issued             | 06/11/2008     |               | RL0000002 W SP IT              | EDC           |                              |                             |
| Note:                              |                |               |                                |               |                              |                             |
| This page lists only order         | ed orissued FT | A information | for a person and, additionally | y, collection | s information about the case | and person for              |

whom the FTA is issued. This page does NOT list all collections information for a person. The person for whom the FTA information is listed may have additional financial obligations or other cases in collections.

#### Note:

This page lists only ordered or issued FTA information for a person, and collections information about the case and person for whom the FTA is issued. This page does NOT list all collections information for a person. The person may have additional financial obligations or other cases in collections.

The message **No FTAs found for this person** displays if the person has no ordered or issued FTAs recorded in JIS.

Collection status displays if the case is selected for JIS collections processing, or has been assigned to a collection agent.

Last updated: 2012-2-22

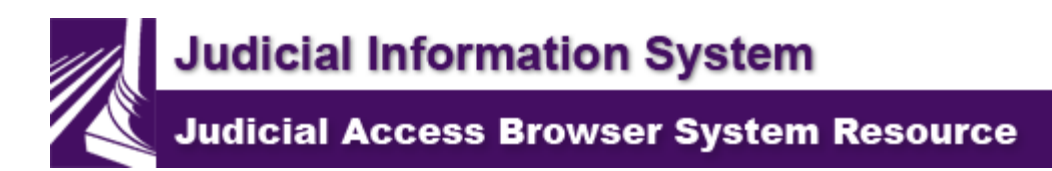

### Orders - Person Orders Tab

To ensure that conflicting orders are not issued, the **Person Orders** tab displays **all protection orders** recorded in JIS **for a person statewide.** Protection orders entered in JIS for cases in court jurisdictions in Washington will display here.

### **Display Additional Order Detail**

Detailed information regarding a protection order is available (parties named in the order, who is protected/restrained, and the expiration/termination/denied date of the order) for each order. Active orders will appear in **bold and red** at the top of the list of orders and others will appear chronologically below. To display this additional information:

#### Step 1:

Click on a link under Order Description to select an order.

|                     |                                      | FTAs             | Orders               | Proceedings         | Articipants 🔁 el icket 🛛 🔁 A<br>Relations 🚺 🕴 Warrants 🚺 A |
|---------------------|--------------------------------------|------------------|----------------------|---------------------|------------------------------------------------------------|
|                     |                                      | Confidential -   | Not for Release      |                     |                                                            |
| Order Inform:       | ation for Person:                    | FOLE             | Y, MATT D            |                     |                                                            |
| Exp/T erm/Deny Date | Order Description<br>TEMP PROTECTION | Status<br>Active | Decision<br>PROTECTS | Party<br>Petitioner | Case Number<br>15CV12345 CV                                |
|                     | NO CONTACT                           | Active           | RESTRAINS            | Defendant           | CR9799DV MCS CN                                            |
| 11/05/2015          | NO CONTACT                           | Terminated       | RESTRA INS           | Defendant           | CR9799DV MCS CN                                            |
|                     |                                      |                  |                      |                     |                                                            |

Result: The Order Detail Information page displays.

#### Step 2:

Click the **Back** button in the tabbed portion of the page to return to **Person Orders**.

| Back<br>Order Detail I                                                               | Click he                                                                        | ere to return to Person<br>CR97991 | Orders<br>DV MCS CN                       | c                                   | Court: MASON DIST DVOL                                                                                                 |
|--------------------------------------------------------------------------------------|---------------------------------------------------------------------------------|------------------------------------|-------------------------------------------|-------------------------------------|----------------------------------------------------------------------------------------------------|
| Title:<br>Order Status:<br>Judge:<br>Order Type:<br>Decision Date:<br>Denial Reason: | STA TE OF WA SHING<br>A ctive<br>MEA DOWS, VICTORI<br>NO CONTA CT<br>11/05/2015 | TON VS FOLEY, MATT I<br>A C        |                                           |                                     | Case Filed:<br>Order Filed:<br>Order Expires:<br>Termination Date:<br>Previous Expire Date:<br>Previous Decision Date: |
| Name<br>FOLEY, LYNN D<br>FOLEY, MATT D                                               |                                                                                 | Sex<br>F<br>M                      | Date of Birth<br>05/05/1975<br>01/01/2000 | <b>Party</b><br>Victim<br>Defendant | Decision<br>PROTECTS<br>RESTRAINS                                                                                      |

Last updated: 08/23/2016

Judicial Information System

Judicial Access Browser System Resource

### Proceedings - Person Proceedings Tab

The **Person Proceedings** tab displays a statewide list of future and past hearings **for an Individual (IN)**. Future proceedings display in the first section. The sort order is by date and time, with the soonest hearing at the top of the list.

Past proceedings display in the next section. The sort order is by date and time, with the most recent hearing at the top of the list.

| Confidential - Not for Release           |           |                       |             |           |                   |                    |           |
|------------------------------------------|-----------|-----------------------|-------------|-----------|-------------------|--------------------|-----------|
| Future Proceedings for Person:           |           |                       | ZACKS, ADAM |           |                   |                    |           |
| Date                                     | Time      | Hearing               | Statu       | is Reason | Case Number       | Court              | Party     |
| 11/16/2015                               | 9:00 A M  | REVIEW HEARING        | S           |           | Z03DVKCPCN        | EASTSIDE DISTRICT  | Defendant |
| 11/18/2015                               | 2:30 PM   | CONTESTED HEARING     | S           |           | RLL-00011 W SP IT | EASTSIDE DISTRICT  | Defendant |
| 12/01/2015                               | 10:00 A M | MITIGATION HEARING    | S           |           | BZ50PC WSP IT     | EASTSIDE DISTRICT  | Defendant |
| 12/05/2016                               | 1:30 PM   | <u>A RRA IGNMENT</u>  | S           |           | Z20CA WSP CT      | EASTSIDE DISTRICT  | Defendant |
| 12/05/2016                               | 1:30 PM   | <u>A RRA IGNMENT</u>  | S           |           | Z16CA WSP CT      | EASTSIDE DISTRICT  | Defendant |
| Past Proceedings for Person: ZACKS, ADAM |           |                       |             |           |                   |                    |           |
| Date                                     | Time      | Hearing               | Statu       | s Reason  | Case Number       | Court              | Party     |
| 03/12/2015                               | 8:30 A M  | JURY TRIAL            | S           |           | Z03DV KCP CN      | EA STSIDE DISTRICT | Defendant |
| 03/12/2015                               | 8:30 A M  | REVIEW HEARING        | S           |           | Z10DV WSP CN      | EA STSIDE DISTRICT | Defendant |
| 03/12/2015                               | 9:00 A M  | <u>NON JURY TRIAL</u> | S           |           | Z20CA WSP CT      | EA STSIDE DISTRICT | Defendant |
| 07/06/2010                               | 4:00 PM   | OTHER HEA RING        | N           | С         | Z10DV WSP CN      | EA STSIDE DISTRICT | Defendant |
| 07/06/2010                               | 4:00 PM   | SENTENCING HEA RING   | н           |           | Z10DV WSP CN      | EA STSIDE DISTRICT | Defendant |
| 09/25/2008                               | 10:00 AM  | OTHER HEA RING        | S           |           | C00000123 W SP CT | EA STSIDE DISTRICT | Payor     |
| 09/06/2008                               | 4:00 PM   | <u>NON JURY TRIAL</u> | S           |           | Z20CA WSP CT      | EA STSIDE DISTRICT | Defendant |
| 10/05/2004                               | 10:00 AM  | JURY TRIAL            | S           |           | Z16CA WSP CT      | EA STSIDE DISTRICT | Defendant |
| 10/05/2004                               | 10:00 AM  | JURY TRIAL            | S           |           | Z20CA WSP CT      | EA STSIDE DISTRICT | Defendant |
| 05/12/2002                               | 4:00 PM   | MITIGA TION HEA RING  | N           | С         | Z99PC WSPIT       | EA STSIDE DISTRICT | Defendant |

### **Display Proceedings Detail Information**

Additional information for a hearing may be available (e.g., judge, courtroom, superior court estimated proceeding time). To display additional hearing information:

Step 1: Click the Hearing link.
| Confidential - Not for Release |           |                      |               |                   |                    |           |  |
|--------------------------------|-----------|----------------------|---------------|-------------------|--------------------|-----------|--|
| Future ]                       | Pro ceedi | ngs for Person:      | ZACKS, AD     | DAM               |                    |           |  |
| Date                           | Time      | Hearing              | Status Reason | Case Number       | Court              | Party     |  |
| 11/16/2015                     | 9:00 A M  | REVIEW HEA RING      | S             | Z03DVKCPCN        | EASTSIDE DISTRICT  | Defendant |  |
| 11/18/2015                     | 2:30 PM   | CONTESTED HEARING    | S             | RLL-00011 W SP IT | EASTSIDE DISTRICT  | Defendant |  |
| 12/01/2015                     | 10:00 A M | MITIGATION HEARING   | S             | BZ50PC WSP IT     | EASTSIDE DISTRICT  | Defendant |  |
| 12/05/2016                     | 1:30 PM   | <u>A RRA IGNMENT</u> | S             | Z20CA WSP CT      | EASTSIDE DISTRICT  | Defendant |  |
| 12/05/2016                     | 1:30 PM   | <u>A RRA IGNMENT</u> | S             | Z16CA WSP CT      | EASTSIDE DISTRICT  | Defendant |  |
| Past Pro                       | ceeding   | s for Person:        | ZACKS, AD     | DAM               |                    |           |  |
| Date                           | Time      | Hearing              | Status Reason | Case Number       | Court              | Party     |  |
| 03/12/2015                     | 8:30 A M  | JURY TRIAL           | S             | Z03DV KCP CN      | EA STSIDE DISTRICT | Defendant |  |
| 03/12/2015                     | 8:30 A M  | REVIEW HEARING       | S             | Z10DV W SP CN     | EA STSIDE DISTRICT | Defendant |  |
| 03/12/2015                     | 9:00 A M  | NON JURY TRIAL       | S             | Z20CA WSP CT      | EA STSIDE DISTRICT | Defendant |  |
|                                |           |                      |               |                   |                    |           |  |

### **Result:**

The Proceeding Detail Information page displays.

### Step 2:

Click the blue **Back** button in the tabbed portion of the page to return to the **Person Proceedings** tab.

| Back                          | <b>—</b>       |              |                          |
|-------------------------------|----------------|--------------|--------------------------|
| Proceeding Detail Information |                | Z10DV WSP CN | Court: EASTSIDE DISTRICT |
| Hearing Description:          | REVIEW HEARING |              |                          |
| Date:                         | 03/12/2015     |              |                          |
| Time:                         | 8:30 A M       |              |                          |
| Judge:                        | JORDAN, JOHN J |              |                          |
| Court Room                    | Court Room # 1 |              |                          |
|                               |                |              |                          |

Last updated: 2015-12-11

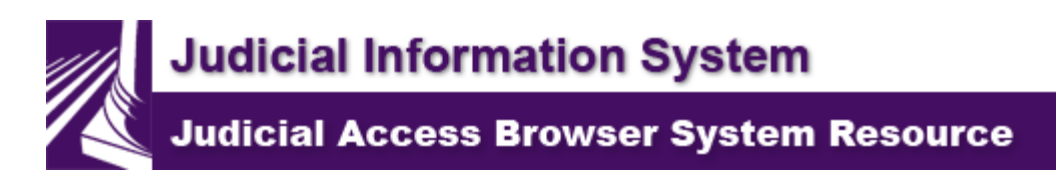

## Warrants - Person Warrants Tab

The Warrants tab displays the current warrant status and prior warrant activity for an individual.

### Warrant Status Codes

The Warrant Code for a case appears under the W column in the Individual Case History. If the warrant is active, the code I will appear in **red and bold**. All active warrants appear in **red and bold** at the top of the list of orders. All other orders will appear chronologically.

### **JIS/SCOMIS** cases

| Code | Definition                                                                                        |
|------|---------------------------------------------------------------------------------------------------|
| I    | Issued                                                                                            |
| 0    | Ordered                                                                                           |
| Μ    | Warrant activity on Superior Court case with multiple<br>defendants                               |
| Ν    | Past Activity (includes warrant recalled, quashed, expired, served, or canceled before issuance). |
| *    | Archived Case (does NOT indicate past warrant activity on archived case).                         |
| #    | Imported from Non-JIS Court                                                                       |

### **Odyssey cases**

| Code | Definition                                                                                                    |
|------|----------------------------------------------------------------------------------------------------|
| I    | Issued                                                                                                    |
| 0    | Ordered                                                                                                    |
| Μ    | Warrant activity on Superior Court case with multiple defendants                                               |
| Ν    | Past Activity (Includes FTA canceled, warrant recalled, quashed, expired, served, or canceled before issuance. |
| BI   | Issued Bench Warrant                                                                                           |
| AI   | Issued Warrant of Arrest                                                                                       |
| PO   | Order of Warrant for Apprehension/Pick-up                                                                      |
| BOI  | Ordered and Issued Bench Warrant                                                                               |
| AOI  | Ordered and Issued Warrant of Arrest                                                                           |
| BO   | Ordered Bench Warrant                                                                                          |

| AO  | Ordered Warrant of Arrest                            |
|-----|------------------------------------------------------|
| BQ  | Quashed Bench Warrant                                |
| AQ  | Quashed Warrant of Arrest                            |
| PR  | Returned from Warrant for Apprehension/Pick-up       |
| BR  | Sheriff's Return of Bench Warrant                    |
| BQR | Sheriff's Return of Quashed Bench Warrant            |
| AQR | Sheriff's Return of Quashed Warrant of Arrest        |
| AR  | Sheriff's Return of Warrant of Arrest                |
| *   | Archived Case (does NOT indicate past FTA or warrant |
|     | activity on archived case)                           |
| #   | Imported from Non-JIS Court                          |

### **Superior Court Cases**

Warrant information from Superior Courts using SCOMIS is extracted from the case **Docket** based on warrant Docket Codes. Warrant information from courts using Odyssey is extracted from the **Warrants Tab**.

The message **No Warrants Found** displays if the selected case has no warrant Docket Codes entered in SCOMIS.

### **Courts of Limited Jurisdiction Cases**

The message **No Warrants Found** displays if the selected case has:

- ∠ No warrant activity.
- $\neq$  Been archived.
- ≠ Been imported from a non-JIS court (e.g., Seattle Municipal).

### **Display Warrant Detail Information page**

To display additional warrant information (e.g., bail description, bail amount, date served, date returned, SCOMIS docket text):

#### Step 1:

Click on a link under Status to select a warrant.

|                         | Confidential - Not for Release                           |            |                               |                   |                |  |  |  |  |
|-------------------------|----------------------------------------------------------|------------|-------------------------------|-------------------|----------------|--|--|--|--|
| Warrant Inf             | Warrant Information for Person: BLAINE, LAWRENCE CHARLES |            |                               |                   |                |  |  |  |  |
| Status                  | Order Date                                               | Issue Date | Reason(s)                     | Case Number       | Court          |  |  |  |  |
| <u>Issued by system</u> | 07/01/2015                                               | 07/02/2015 | Failure to Appear for Hearing | 5Z0137617 WSP CT  | MUNIDVOL       |  |  |  |  |
| Return Warrant          | 06/24/2015                                               | 06/24/2015 | Failure to Appear for Hearing | 5Z0533794 W SP CT | DISTRICT COURT |  |  |  |  |
| Return Warrant          | 06/24/2015                                               | 06/24/2015 | Failure to Appear for Hearing | 4Z0043688 W SP CT | DISTRICT COURT |  |  |  |  |
| Return Warrant          | 06/24/2015                                               | 06/24/2015 | Failure to Appear for Hearing | 5Z0069114 W SP CT | DISTRICT COURT |  |  |  |  |
| <u>Retum Warrant</u>    | 06/02/2015                                               | 06/03/2015 | Failure to Appear for Hearing | 5Z0137617 W SPCT  | MUNIDVOL       |  |  |  |  |
| Return Warrant          | 05/27/2015                                               | 05/27/2015 | Failure to Appear for Hearing | 4Z0043688 W SP CT | DISTRICT COURT |  |  |  |  |
| Return Warrant          | 05/19/2015                                               | 05/19/2015 | Failure to Appear for Hearing | 5Z0533794 W SP CT | DISTRICT COURT |  |  |  |  |
| Return Warrant          | 05/07/2015                                               | 05/07/2015 | Failure to Appear for Hearing | 5Z0137617 W SPCT  | MUNIDVOL       |  |  |  |  |
| Return Warrant          | 03/30/2015                                               | 04/02/2015 | Failure to Appear for Hearing | 5Z0137617 W SPCT  | MUNIDVOL       |  |  |  |  |
| <u>Retum Warrant</u>    | 10/29/2014                                               | 10/29/2014 | Failure to Appear for Hearing | 4Z0043688 W SP CT | DISTRICT COURT |  |  |  |  |

### **Result:**

The Warrant Detail Information page displays.

### Step 2:

Click the **Back** button in the tabbed portion of the page to return to the **Warrants** tab.

|              | Dack               | _                    |                |                                                       |            |         |                        |
|--------------|--------------------|----------------------|----------------|-------------------------------------------------------|------------|---------|------------------------|
| Warr         | ant Detail l       | Information          |                | 10-1-00001-0 S1                                       | C          | ourt:   | EASTSIDE SUP           |
| Orde<br>Date | er Issue<br>e Date | Cancel/Quash<br>Date | Return<br>Date | Docket Text                                           | Party      | N       | ame                    |
|              | 05/04/2010         |                      |                | WARRANT OF ARREST                                     |            |         |                        |
|              |                    |                      |                | JUDGE T RAINING, DEPT 1                               |            |         |                        |
|              |                    |                      |                | WARRANT OF ARREST                                     |            |         |                        |
|              |                    |                      |                | JUDGE T RAINING, DEPT 1                               |            |         |                        |
|              |                    |                      |                | WARRANT OF ARREST                                     |            |         |                        |
|              |                    |                      |                | JUDCE T RAINING, DEPT 1                               |            |         |                        |
|              |                    | (                    | 05/14/2010     | SHERIFF'S RETURN WARRANT OF ARREST                    |            |         |                        |
| Note:        | If no party info   | mation displays      | in the Party   | y column, then there is insufficient data to determin | ne the par | ticipan | it to which the warrar |

Last updated: 2012-2-22

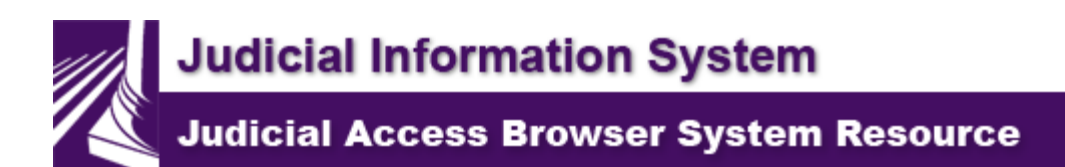

## **Banner Logo**

The Judicial Information System logo located in the banner provides a link that displays the JABS logon page. Display of the logon page automatically logs the user off and releases the previous session's resources.

| JUDICIA                 | em<br>L                                                                                                    | Help                                                                                                    |      |      |
|-------------------------|----------------------------------------------------------------------------------------------------|----------------------------------------------------------------------------------------------------|------|------|
| Judicial Access Browser | System                                                                                                    | Apr 22, 2014 08:10 AM                                                                                                    |      |      |
|                         | Welcome to the Judicial A                                                                                                    | Access Browser System.                                                                                                    |      |      |
|                         | STATE OF WASHINGTON O<br>This Site contains Judicial Inform<br>Unauthorized access or use of th<br>state law and be subject to civil, | COURTS SYSTEM - AUTHORIZED USE<br>nation.<br>is system may violate federal and/or<br>criminal and/or administrative action. | ONLY |      |
|                         | Please enter your RAC                                                                                                    | F User Identification and Password.                                                                                         |      |      |
|                         | RACF User Id:                                                                                                    |                                                                                                    |      |      |
|                         | Password:                                                                                                    |                                                                                                    | OK   | Help |
|                         | Reset RACF Password                                                                                                    |                                                                                                    |      |      |
|                         | JABS version: 7.0<br><u>Imaging URL</u>                                                                                               |                                                                                                    |      |      |
| [                       |                                                                                                    |                                                                                                    |      |      |

Last Updated: 2009-05-15

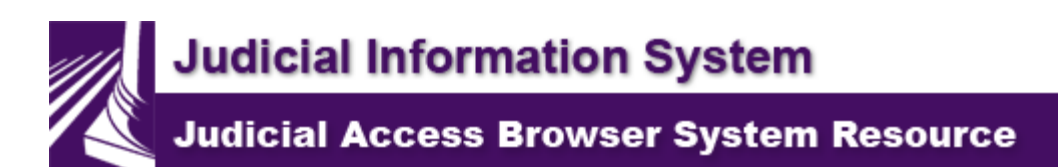

## **Roll Over Help**

The cursor image changes to include a question mark when additional information is available for an item pointed to by the cursor.

| Case Number   | LEA   | Case Type |  |
|---------------|-------|-----------|--|
| <u>980123</u> |       | CV        |  |
| <u>980123</u> | WSP L | CN (?)    |  |
|               |       |           |  |

When the cursor changes to include a question mark, allow the cursor to rest on the item for a moment to display roll over help.

| Case Number   | LEA  | Case Type               |
|---------------|------|-------------------------|
| <u>980123</u> |      | CV                      |
| <u>980123</u> | WSPD | ₹ <b>?</b> CN           |
|               |      | WASHINGTON STATE PATROL |
|               |      |                         |

Last updated: 2009-05-15

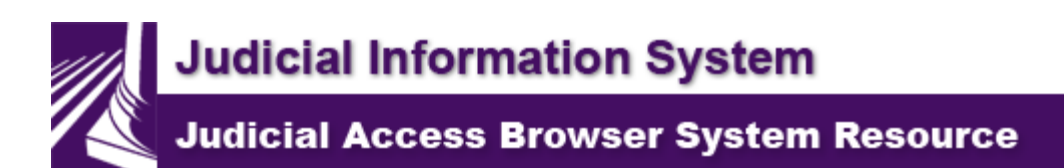

## **JIS Court IDs and Descriptions**

The three character JIS court IDs and descriptions are available at <u>JIS Court IDs</u>.

This link opens a separate browser window which may be re-sized and moved. To exit, close the separate browser window.

Last updated: 2012-2-16

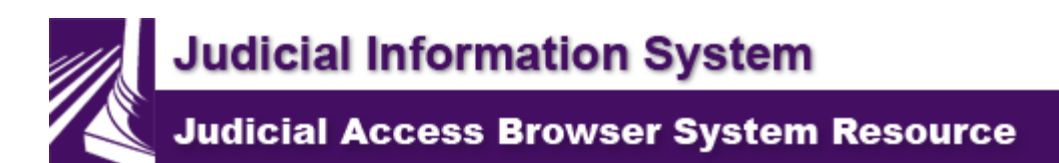

# Search JABS Help

A keyword search may be used to locate information in JABS Help.

### Step 1:

Click the **Search tab** in the wide gray bar at the top of the page.

### Step 2:

Type the desired keyword or keywords in the Type in the word(s) to search for: field.

#### Hint:

To search for exact wording, put quotation marks around the words or phrase.

#### Step 3: Press Enter.

Result:

JABS Help topics that contain the keyword or keywords are listed.

Last Updated: 2016-08-23

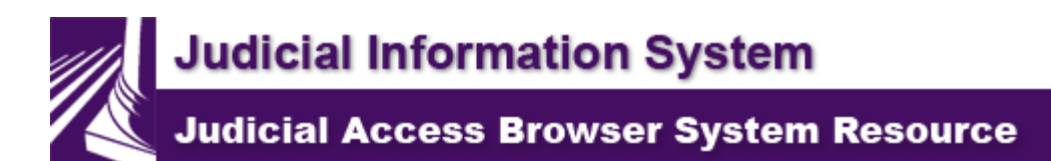

# **Printing JABS Pages**

Web browsers are frequently updated. As a result, functionality which existed in a previous version may no longer exist or may have changed in the updated version.

### **Print Help Topics**

**JABS Help** opens in a frame environment on a Web page. The table of contents appears in the left frame and the selected content appears in the right frame. To print the complete content of a **JABS Help** page without the table of contents, follow these steps.

Step 1:

Display the page. Click **File** from the browser's menu, or right click the page, then click **Print Preview**.

#### Note:

The right click feature will not work on the Calendar View portion of JABS.

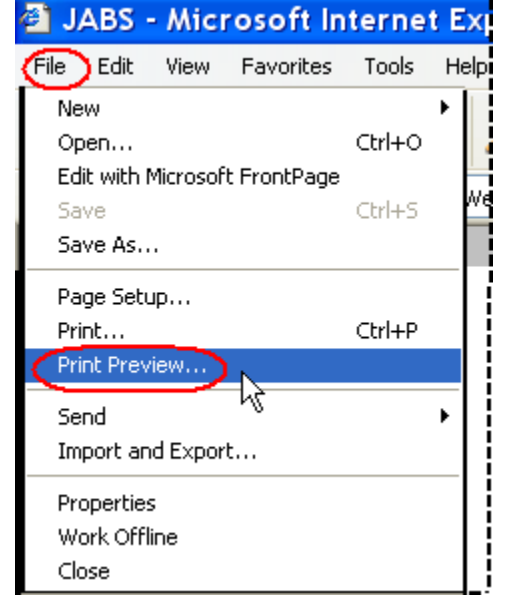

### Step 2:

On the **Print Preview** menu, click the down arrow to the right of **As laid out on screen** to display the options. Select **All frames individually**.

| Print Preview                          |                                                                                     |  |  |  |  |  |  |  |  |
|----------------------------------------|-------------------------------------------------------------------------------------|--|--|--|--|--|--|--|--|
| Print 💩 ++ ← Page 1 of 6 → → 🕞 🛱 75% 💌 | As laid out on screen 🔽 Help Glose                                                  |  |  |  |  |  |  |  |  |
| Welcome                                | As laid out on screen<br>Only the selected frame<br>All frames individually<br>Hide |  |  |  |  |  |  |  |  |

### Step 3: Click Print from the Print Preview.

| Print Preview | /      |       |     |     |     |                                  |      |
|---------------|--------|-------|-----|-----|-----|----------------------------------|------|
| (Print) 💩 🕂 ↔ | Page 1 | of6 ⇒ | ⇔ [ | r r | 75% | All frames individually 🔽 Help 🕻 | lose |
| Welcome       | ß      |       |     |     |     | Page 1 of 4<br>Hide              |      |

Last updated: 2009-05-15